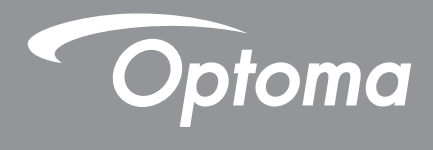

# DLP<sup>®</sup> プロジェクター

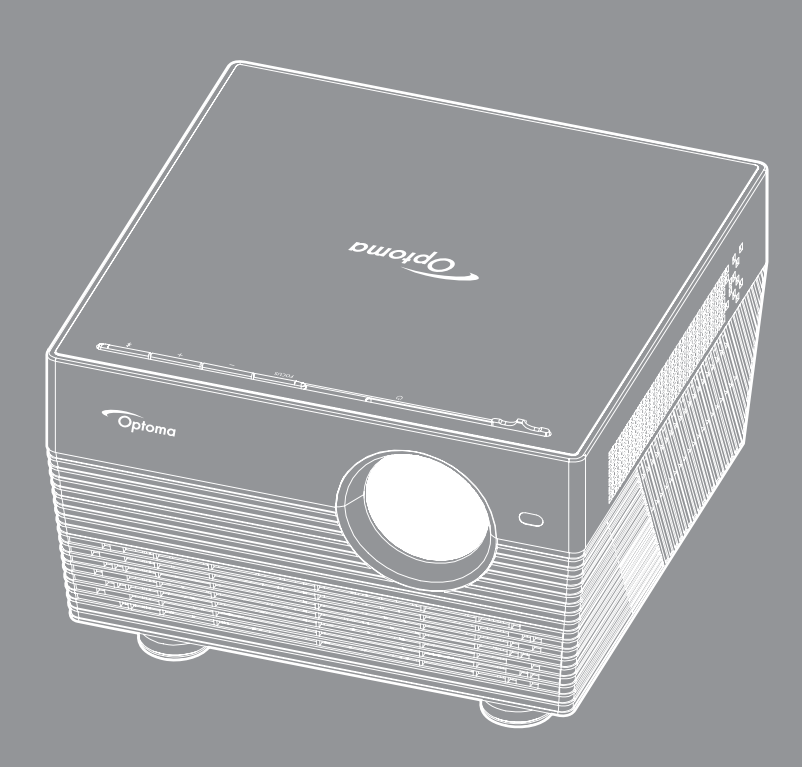

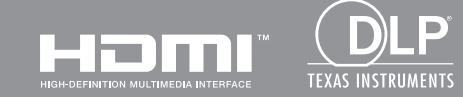

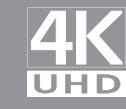

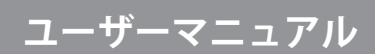

| 安全        | 4 |
|-----------|---|
|           |   |
| 安全に関するご注意 |   |
| 3D 安全情報   |   |
| 著作権       |   |
| 免責条項      |   |
| 商標認識      |   |
| FCC       |   |
|           |   |
| WEEE      | 7 |
|           |   |

| けじめに | 8 |
|------|---|
|      | O |

| パッケージの内容       | 8  |
|----------------|----|
| 標準アクセサリ        | 8  |
| オプションのアクセサリ    | 8  |
| 製品の各部名称        | 9  |
| 接続             | 10 |
| キーパッド          | 10 |
| IR リモコン        | 11 |
| Bluetooth リモコン | 12 |

## 

| プロジェクターを設置する     | 14 |
|------------------|----|
| ソースをプロジェクターに接続する | 15 |
| 投射画像の調整          | 16 |
| リモコンの準備          | 18 |

## プロジェクターを使用する ...... 20

| プロジェクターの電源を入れる/切る         |    |
|---------------------------|----|
| 入力ソースを選択する                |    |
| プロジェクターをワイヤレススピーカーとして使用する |    |
| ホーム画面の概要                  |    |
| プロジェクター設定                 |    |
| アプリケーション設定                | 40 |
| 一般設定                      | 52 |

| 追加情報                                                             | 59 |
|------------------------------------------------------------------|----|
|                                                                  |    |
| 对応解像度                                                            | 59 |
| イメージサイズと投射距離                                                     | 60 |
| プロジェクターの寸法と天井取り付け                                                | 61 |
| IR リモートコード                                                       | 62 |
| Bluetooth $U \in \exists \forall \exists \neg \neg \vdash ec{k}$ | 63 |
| トラブルシューティング                                                      | 64 |
| LED 点灯メッセージ                                                      | 66 |
| 仕様                                                               | 68 |
| プロジェクターでスマートホームを構成する                                             | 69 |
| Optoma 社グローバルオフィス                                                | 76 |

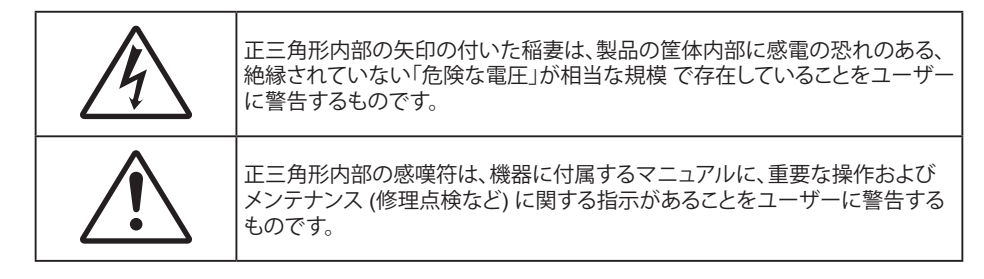

この取扱説明書で推奨されたすべての警告、安全上のご注意およびメンテナンスの指示に従ってください。

## 安全に関するご注意

- RG1 IEC 62471-5:2015<sub>°</sub>
- 通気孔を塞がないでください。プロジェクターを過熱から守り、正常な動作を保つため、通気孔を塞がない ような場所に設置してください。飲み物等が置かれたコーヒーテーブルや、ソファ、ベッドにプロジェクター を置かないでください。また、本棚、戸棚など風通しの悪い狭い場所に置かないでください。
- 火事や感電のリスクがありますので、プロジェクターを雨や湿気にさらさないでください。ラジエータ、ヒーター、ストーブまたは熱を発生するその他の機器 (アンプを含む) など、熱源のそばに設置しないでください。
- プロジェクター内部に、異物や液体が入らないよう、ご注意ください。危険な電圧部分に触れて、部品がショートしたり、火災、感電を引き起こす原因になります。
- ・ 以下のような環境下では使用しないでください。
  - 極端に気温の高い、低い、あるいは湿気の多い場所。
    - (i) 室温が 5℃ ~ 40℃ の範囲に保たれていることを確認します
    - (ii) 相対湿度は 10% ~ 85% の範囲です
  - 大量のほこりや汚れにさらされる場所。
  - 強い磁場が集まる装置の傍に置く。
  - 直射日光の当たる場所。
- 物理的に破損している、または乱用された痕跡のある装置は使用しないでください。 物理的なダメージや 酷使とは以下の通りです (ただしこれらに限定されません):
  - 装置を落とした。
  - 電源装置のコードまたはプラグが壊れている。
  - プロジェクターに液体をこぼした。
  - プロジェクターを、雨や湿気にさらしてしまった。
  - プロジェクター内部に何らかの異物を落とした。または、内部で何かが緩んでいる音がする。
- 不安定な場所にプロジェクターを置かないでください。プロジェクターが落下して壊れたり、人身事故を起こす可能性があります。
- ・ プロジェクターの使用中、プロジェクターのレンズから発せられる光を遮断しないでください。光が物体を 暖め、溶解、火傷、火災などを引き起こす恐れがあります。
- ・ プロジェクターのカバーを外したり、本体を分解したりしないでください。感電の原因になります。
- お客様自身でこのプロジェクターを修理しないでください。カバーを開けたり取り外したりすると、危険な 電圧やその他の危険にさらされます。本機を修理に出す前に、Optoma にお電話ください。
- ・ 安全に関係するマーキングについては、プロジェクターの筐体をご覧ください。
- 本機の修理は、適切なサービススタッフだけに依頼してください。
- ・ メーカー指定の付属品/アクセサリーのみをご使用ください。
- ・ プロジェクターの使用中、プロジェクターのレンズを直視しないでください。強力な光線により、視力障害 を引き起こす恐れがあります。

- プロジェクターの電源を切るときは、冷却サイクルが完了したことを確認してから、電源コードを抜いてください。 プロジェクターは、少なくとも 90 秒間、放熱させてください。
- 本体のスイッチをオフにして、電源プラグをコンセントから抜いてから、本機をクリーニングしてください。
- ディスプレーの筐体を洗浄する際は、中性洗剤と柔らかい乾いた布をご使用ください。本体を研磨剤、ワックス、溶剤で洗浄しないでください。
- 本機を長時間使用しない場合は、電源プラグをコンセントから抜いてください。
- ・ 振動や衝撃を受けるような場所にプロジェクターを設置しないでください。
- レンズを素手で触らないでください。
- 保管前にリモコンから電池を取り外してください。長期間、電池がリモコンに入っていると、液漏れが発生 する恐れがあります。
- 石油または煙草からの煙が存在する可能性がある場所でプロジェクターを使用または保管しないでください。プロジェクターの性能が低下する可能性があります。
- プロジェクターは正しい向きで設置してください。標準的な設置方法でなければ、プロジェクターの性能が 低下する可能性があります。
- 電源ストリップ、および/または、サージプロテクタを使用してください。 停電または電圧低下により装置が 破損する恐れがあります。

## 3D 安全情報

推奨されるすべての警告と安全上の注意に従った上で、ご自身またはお子様が 3D 機能をご利用ください。

警告

幼児及び 10 代の方は、3D 鑑賞に関連する健康問題により影響を受けやすくなっています。よって、これらの画像を見る際は十分にご注意ください。

### 光感受性発作の警告及びその他健康面におけるリスク

- プロジェクターの画像やビデオゲームに含まれる点滅画面やライトに曝されると、一部視聴者はてんかん 症状や発作を起こす恐れがあります。そのような症状が発生した場合又はてんかんや発作の家族歴があ る場合、3D機能をご使用いただく前に、医療専門家にご相談ください。
- てんかんや発作の個人歴又は家族歴がない方でも、光感受性てんかん発作を引き起こす診断未確定症状 が現れる場合があります。
- 妊婦、高齢者、重症患者、不眠症患者やアルコール依存症の方は、当装置の 3D 機能のご使用はお控えください。
- 以下の症状を経験されたことがある方は、ただちに 3D 画像の鑑賞を中止し、医療専門家にお問い合わせください: (1) 視覚の変化、(2) 軽い頭痛、(3) 眩暈、(4) 眼や筋肉の引き攣りといった無意識の動作、(5) 混乱状態、(6) 吐き気、(7) 意識喪失、(8) 痙攣、(9) 急激な腹痛、及び (又は) (10) 見当識障害。 幼児及び 10 代の方は大人よりこれらの症状が出やすいとされています。ご両親はお子様を監督され、これらの症状が出ていないかお尋ねください。
- 3D 投射の鑑賞はまた、吐き気、知覚後遺症、見当識障害、眼精疲労、姿勢の安定性減少をもたらす恐れがあります。ユーザーはこれらの影響の可能性を削減するために、頻繁に休憩を取ることが推奨されます。目に疲労や乾き、又は上記のどれか症状が出現した場合、ただちに当機器のご使用を中止いただき、症状が落ち着いてから最低 30 分はご使用をお控えください。
- 長時間、かなり画面の近くに座って 3D 投射を鑑賞すると、視力にダメージを与える恐れがあります。理想的な鑑賞距離は、画面高さの最低 3 倍の距離となっています。また視聴者の目の位置が画面の高さにある ことが推奨されます。
- 3D 眼鏡をかけながらの長時間にわたる 3D 投射の鑑賞は、頭痛や疲労を引き起こす恐れがあります。 頭 痛、疲労や眩暈を感じた場合、3D 投射の鑑賞を中止し、休憩してください。
- 3D投射の鑑賞以外の目的での 3D 眼鏡のご使用はお止めください。
- その他目的 (通常の眼鏡、サングラス、保護ゴーグルなど) のための 3D 眼鏡の着用は、肉体的傷害を引き 起こしたり、視力の低下をもたらす恐れがあります。
- 3D 投射の鑑賞は、一部視聴者において見当識障害を引き起こす恐れがあります。よって、広い階段の吹き 抜け、ケーブル、バルコニーやその他転んだり、衝突したり、倒れたり、壊れたり、落ちたりする可能性がある 場所の傍に 3D プロジェクターを設置しないでください。

## 著作権

この出版物は、すべての写真、イラスト、ソフトウェアを含め、著作権に関する国際法の下で保護され、無断複写・転載が 禁じられます。このマニュアルもこの中に含まれるいかなる素材も作者の書面による同意なしで複製することはできま せん。

© 著作権 2018

## 免責条項

本書の情報は予告なしで変更されることがあります。製造者は本書の内容についていかなる表明も保証もせず、特に、 商品性または特定目的の適合性について、いかなる暗黙的保証も否定します。製造者は本出版物を改訂し、その内容を 折に触れて変更する権利を留保します。ここで、かかる改訂または変更を通知する義務は製造者にないものとします。

## 商標認識

Kensington は ACCO Brand Corporation の米国登録商標であり、世界中の他国で登録され、あるいは登録申請中にな っています。

HDMI、HDMI ロゴ、High-Definition Multimedia Interface は米国とその他の国における HDMI Licensing LLC の商標ま たは登録商標です。

DLP®、DLP Link および DLP ロゴは、Texas Instruments の登録商標です。BrilliantColor™は、Texas Instruments の商 標です。

**Dolby Laboratories** からのライセンス下で製造されています。

Dolby、Dolby Audio および double-D 記号は、Dolby Laboratories の商標です。

Amazon、Alexa および関連するロゴは、Amazon.com,Inc. またはその関連会社の商標です。

本書に記載されているその他すべての製品名はそれぞれの所有者の財産であり、認知されています。

## FCC

本装置は、FCC 基準パート 15 に準ずる Class B のデジタル電子機器の制限事項に準拠しています。 これらの制限は、 居住地において有害な干渉からの適切な保護を提供するために設定されております。本装置は高周波エネルギーを 生成し使用しています。また、高周波エネルギーを放射する可能性があるため、指示に従って正しく設置しなかった場合 は、無線通信に障害を及ぼす可能性があります。

しかし、干渉が個々の設置において発生しないと保証することはできません。本装置の電源を切ったり入れたりすること により、本装置がラジオやテレビ受信に有害な干渉をもたらしていることが確認できる場合は、下記の手順で改善を試 みてください:

- 受信アンテナの再設定又は移動。 •
- 本装置と受信機の距離を離す。 •
- 受信機の接続とは異なる回路のコンセントを本装置へ接続。
- 販売代理店又は資格のある無線/テレビ技術者へのお問い合わせ。

## 注意: シールドケーブル

その他コンピューターデバイスへの全ての接続は、FCC 規則を遵守するために、シールドケーブルを必ず使用して行ってください。

#### 注意事項

本装置に対しメーカーが明確に認定していない変更や修正を加えると、連邦通信委員会で許可されているユーザー権限が無効になることがあります。

#### 運転状況

本装置は、FCC 規則パート 15 に準拠しています。運転は、以下の 2 つの状況を前提とします:

1. 本装置は、有害な干渉を引き起こしてはならない。

2. 本装置は、不要な作動を引き起こす恐れのある干渉を含む干渉受信を許容する。

### 注意: カナダにお住まいのユーザーへ

当 Class B デジタル機器は、カナダ ICES-003 に準拠しています。

Remarque à l'intention des utilisateurs canadiens

Cet appareil numerique de la classe B est conforme a la norme NMB-003 du Canada.

## EU 諸国への適合宣言

- EMC 指令 2014/30/EC (修正案を含む)
- 低電圧指令 2014/35/EC
- R & TTE 指令1999/5/EC (製品に RF 機能が搭載されている場合)

### WEEE

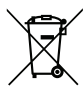

#### 廃棄物についての指示

当機器を処分する際、電子装置はゴミ箱に捨てないでください。汚染を最小限に抑え、最大限グローバルな 環境を保護するために、リサイクルください。

## パッケージの内容

慎重に箱から取り出し、下の標準付属品に記載されている品目が揃っていることを確認します。オプションの付属品については、モデル、仕様、購入地域によっては入っていない場合があります。購入場所で確認してください。地域によっては 付属品が異なる場合があります。

保証書は一部の地域でのみ同封されます。詳細については、販売店にお問い合わせください。

## 標準アクセサリ

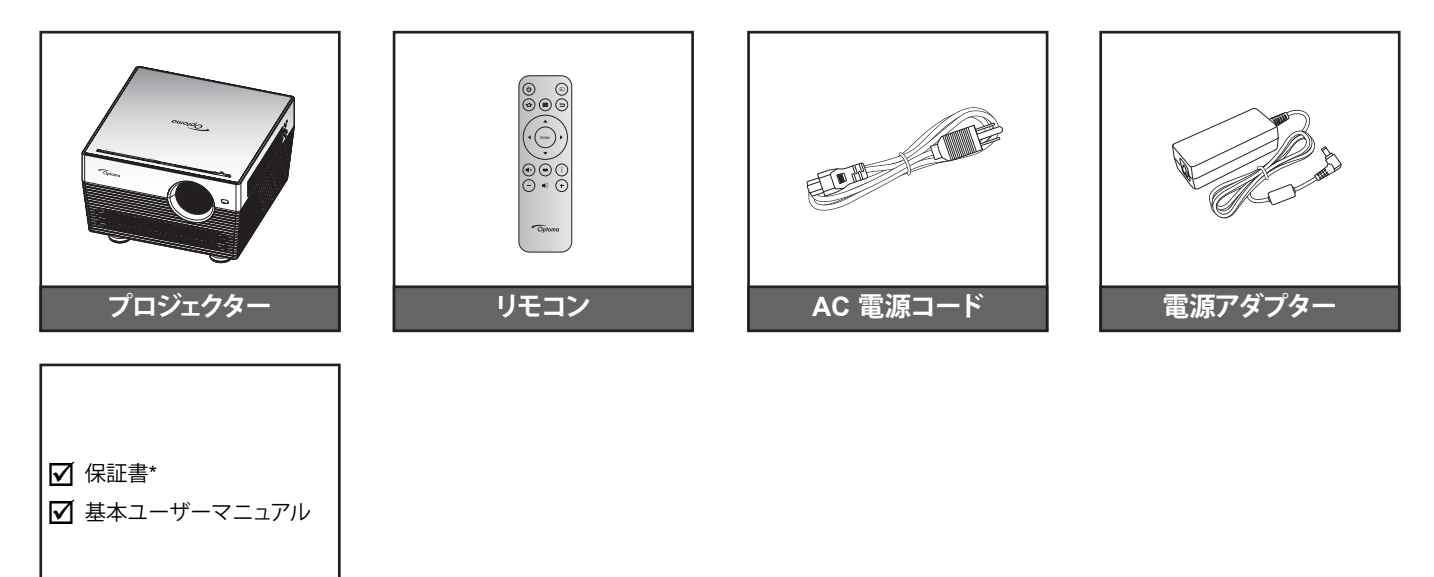

#### 注記:

- リモコンは電池と共に出荷されます。
- 実際のリモコンは、地域により変わることがあります。
- \* 欧州の保証情報については、www.optoma.com にアクセスしてください。

### オプションのアクセサリ

文書

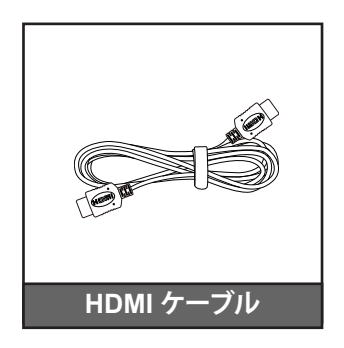

注記:オプションのアクセサリは、モデル、仕様、地域によって異なります。

製品の各部名称

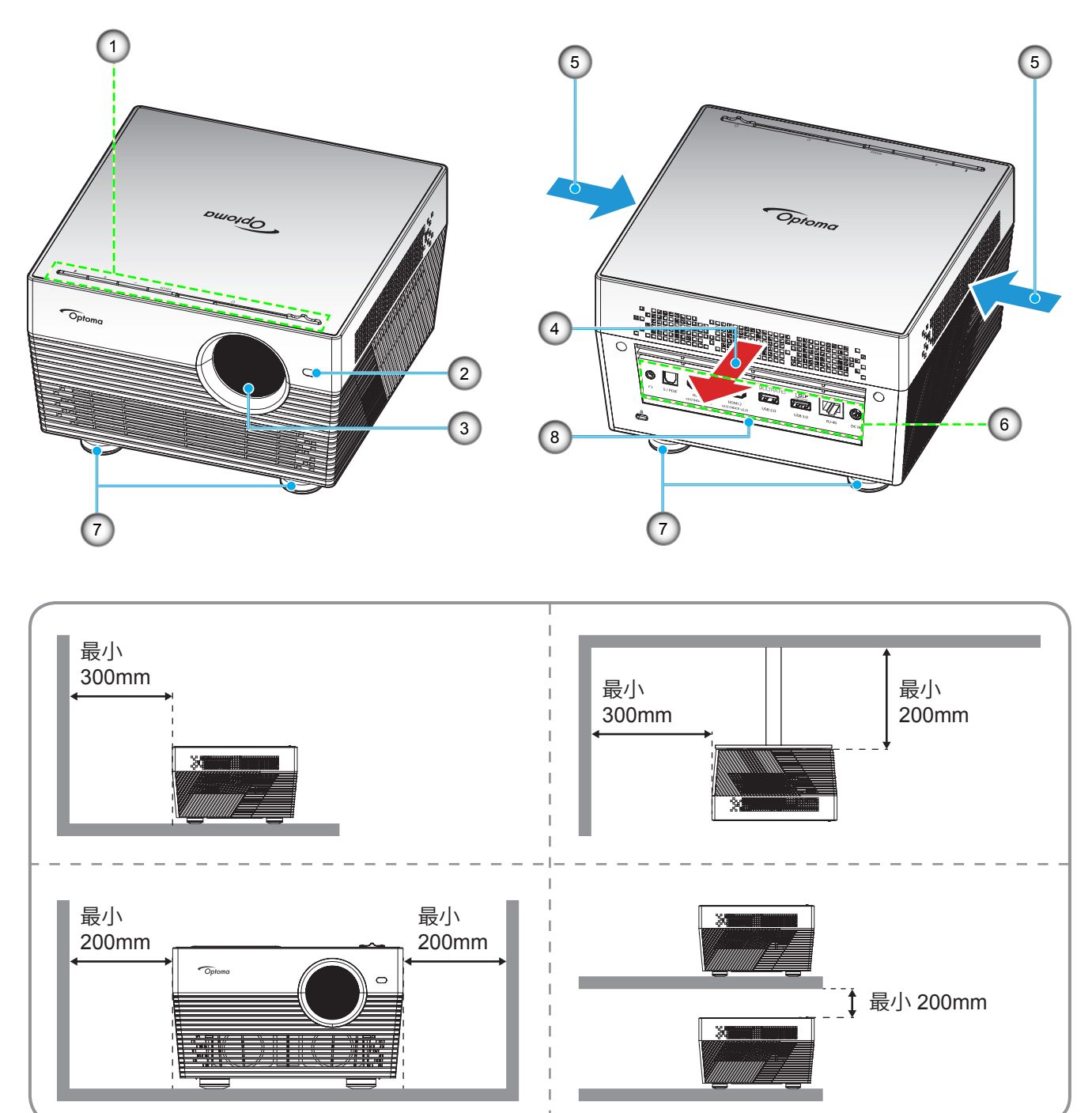

#### 注記:

- プロジェクターの吸気口または排気口を塞がないでください。
  - プロジェクターを閉じられた空間で操作するときは、吸気口および排気口を少なくとも 20cm 隙間をあけて ください。

| 番号 | アイテム        | 番号 | アイテム     |
|----|-------------|----|----------|
| 1. | キーパッド       | 5. | 換気 (吸気口) |
| 2. | 自動フォーカスセンサー | 6. | 入/出力     |
| 3. | レンズ         | 7. | チルト調整フット |
| 4. | 換気 (排気口)    | 8. | IR レシーバー |

## 接続

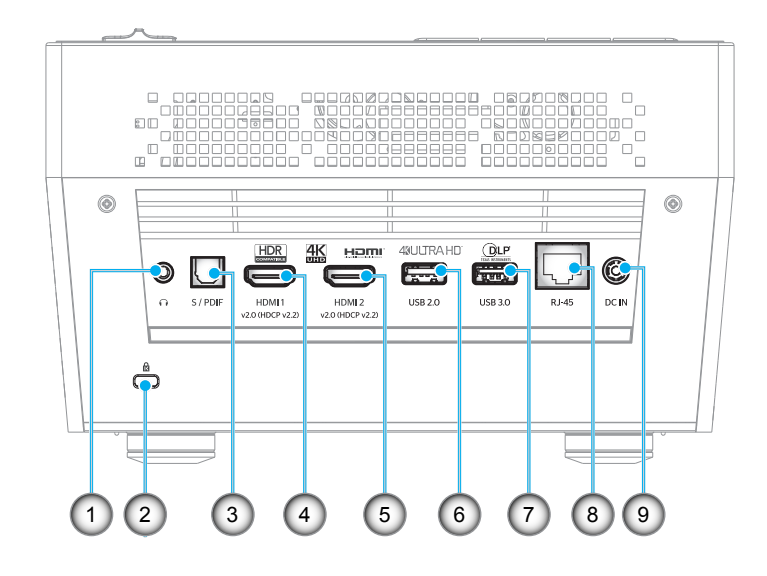

| 番号 | アイテム                |
|----|---------------------|
| 1. | ヘッドホン端子             |
| 2. | Kensington™ ロック ポート |
| 3. | S/PDIF 端子           |
| 4. | HDMI 1 端子           |
| 5  | HDMI 2 端子           |

| 番号 | アイテム                   |
|----|------------------------|
| 6. | USB2.0 端子 (電源 5V 1A)   |
| 7. | USB3.0 端子 (電源 5V 1.5A) |
| 8. | RJ-45 端子               |
| 9. | DC 入力端子                |
|    |                        |

キーパッド

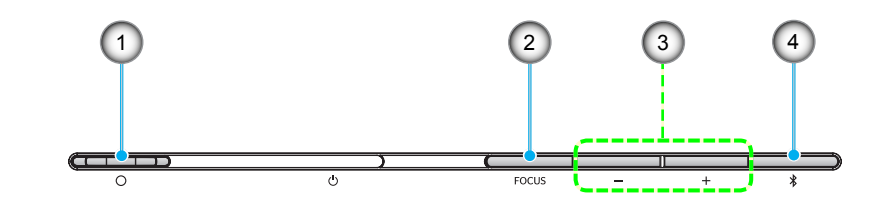

| 番号 | アイテム                                       | 番号 | アイテム                           |
|----|--------------------------------------------|----|--------------------------------|
| 1. | レンズカバーレバー<br>(ドア開/ドア閉)                     | 3. | 音量調整/手動フォーカス調整/メディア<br>選択      |
| 2. | フォーカス<br>(短く押す: 手動フォーカス、<br>長く押す: 自動フォーカス) | 4. | オーディオモード/電源オン・オフ/<br>LED ステータス |

IR リモコン

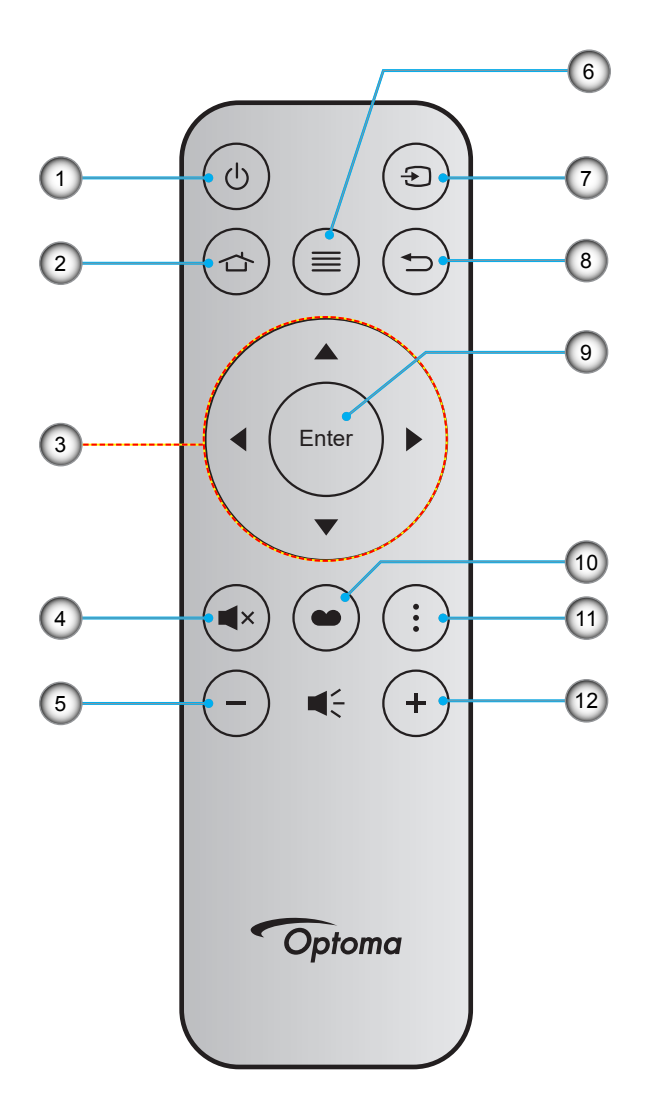

| 番号 | アイテム     | 番号  | アイテム      |
|----|----------|-----|-----------|
| 1. | 電源オン/オフ  | 7.  | ソース       |
| 2. | ホーム      | 8.  | 戻る        |
| 3. | 4 方向選択キー | 9.  | 入力        |
| 4. | ミュート     | 10. | ディスプレーモード |
| 5. | <u> </u> | 11. | オプション     |
| 6. | メニュー     | 12. | 音量 +      |

## Bluetooth リモコン

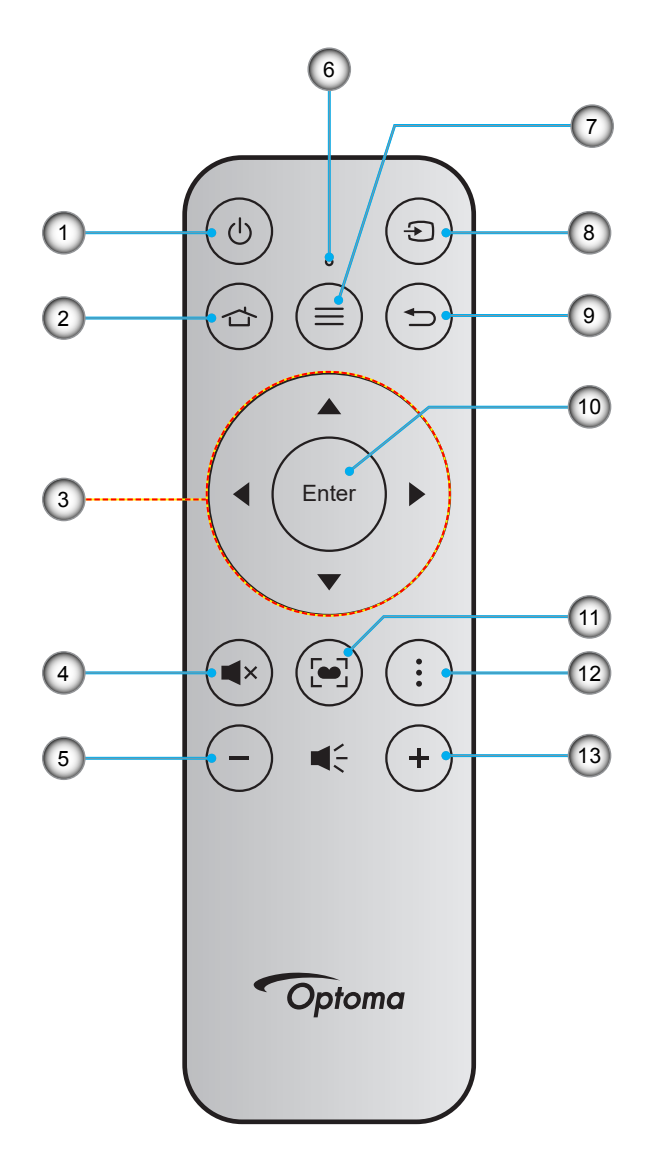

| 番号 | アイテム      | 番号  | アイテム                                             |
|----|-----------|-----|--------------------------------------------------|
| 1. | 電源オン/オフ   | 8.  | ソース                                              |
| 2. | ホーム       | 9.  | 戻る                                               |
| 3. | 4方向選択キー   | 10. | 入力                                               |
| 4. | ミュート      | 11. | ディスプレーモード<br>(短く押す: ディスプレーモード、<br>長く押す: 自動フォーカス) |
| 5. | 音量 -      | 12. | オプション                                            |
| 6. | ステータス LED | 13. | 音量 +                                             |
| 7. | メニュー      |     |                                                  |

### Bluetooth リモコンとプロジェクターをペアリングする

☆ および つ ボタンを同時に 2 秒間押します。Bluetooth リモコン上のステータス LED が点滅し、デバイスがペアリ ングモードであることを示します。

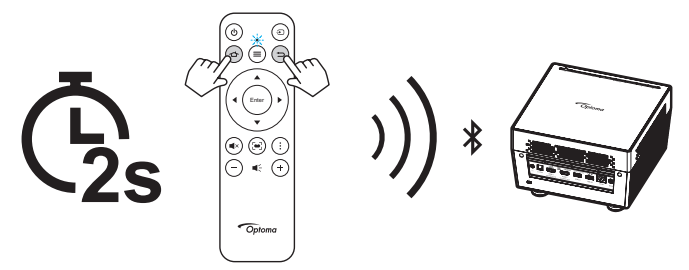

ペアリングプロセスには、約20秒かかります。ペアリングに成功すると、Bluetooth リモコン上のステータス LED は、青色に点灯します。ペアリングに失敗した場合は、Bluetooth リモコン上のステータス LED は、赤色に点灯します。

Bluetooth リモコンは、10 分間アイドル状態になった場合、自動的にスリープモードに入り、Bluetooth は切断されます。

#### 注記:

- 実際のリモコンは、地域により変わることがあります。
- ・ *キーによっては、これらの特長をサポートしていないモデルの機能がない場合があります。*
- 初めてリモコンを使用する前に、透明の絶縁テープを剥がしてください。電池の取り付けについては、 18ページを参照してください。

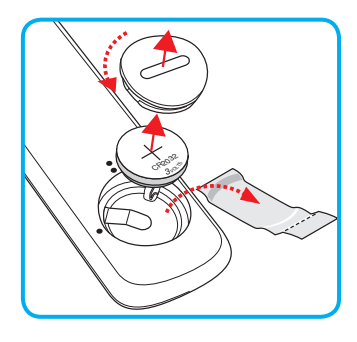

設定と設置

## プロジェクターを設置する

このプロジェクターは設計上、4つの設置方法のいずれかを選んで設置できます。

部屋の設計や個人の好みに合わせて設置方法を決めてください。スクリーンの大きさと位置、コンセントの場所、プロジェクターとその他の機材の位置と間の距離を考慮します。

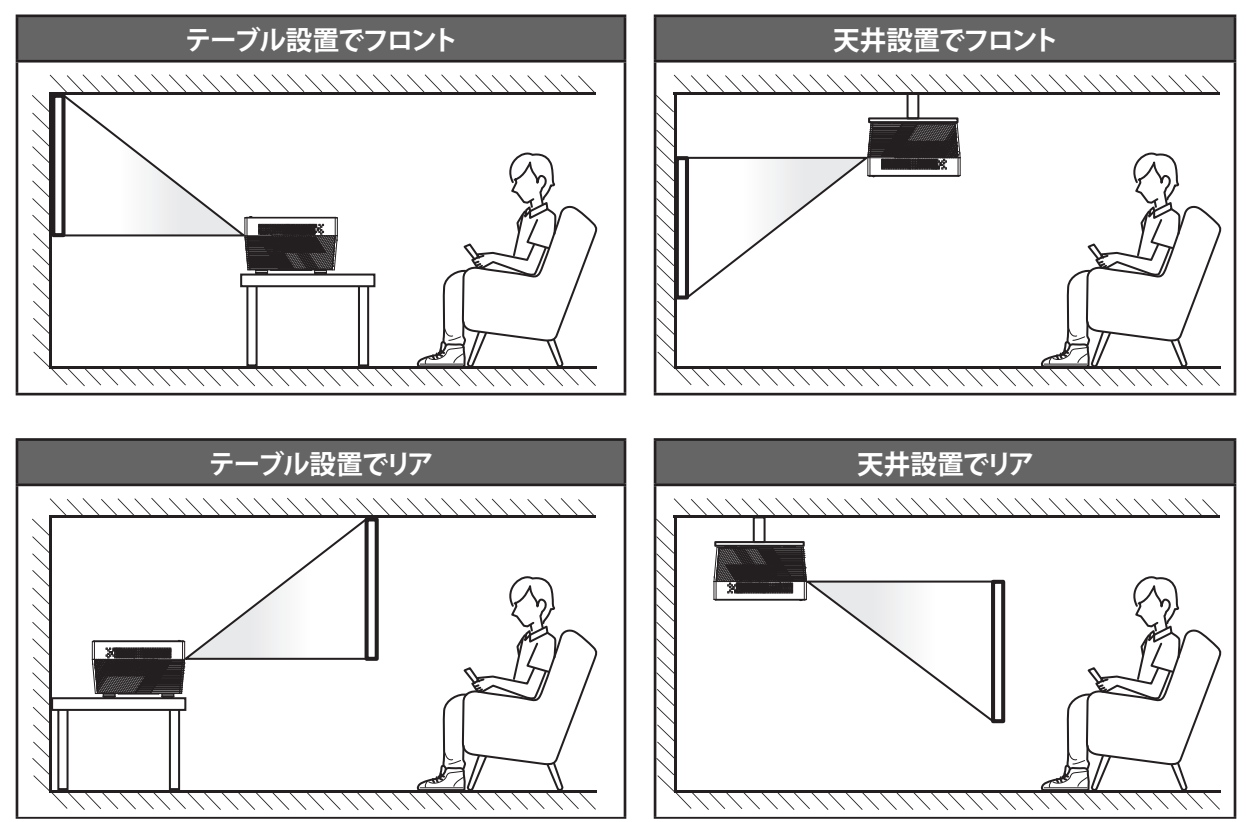

プロジェクターは平らな場所に置き、スクリーンに対して 90 度/垂直にします。

- 特定のスクリーンサイズに対してプロジェクターの位置を決定する方法については、60ページの距離表 を参照してください。
- 特定の距離に対してスクリーンサイズを決定する方法については、60ページの距離表を参照してください。
- 注記: プロジェクターとスクリーンの間の距離が離れると、投射される画像がそれだけ大きくなり、垂直オフセットも比例して大きくなります。

重要!

机上または天井取り付け以外の向きでプロジェクターを操作しないでください。プロジェクターは水平にし、前後 または左右に傾けないようにしてください。それ以外の向きは保証を無効にします。また、プロジェクター自体の 寿命を短くする恐れがあります。非標準設置に関するアドバイスについては、Optomaにお問合せください。 ソースをプロジェクターに接続する

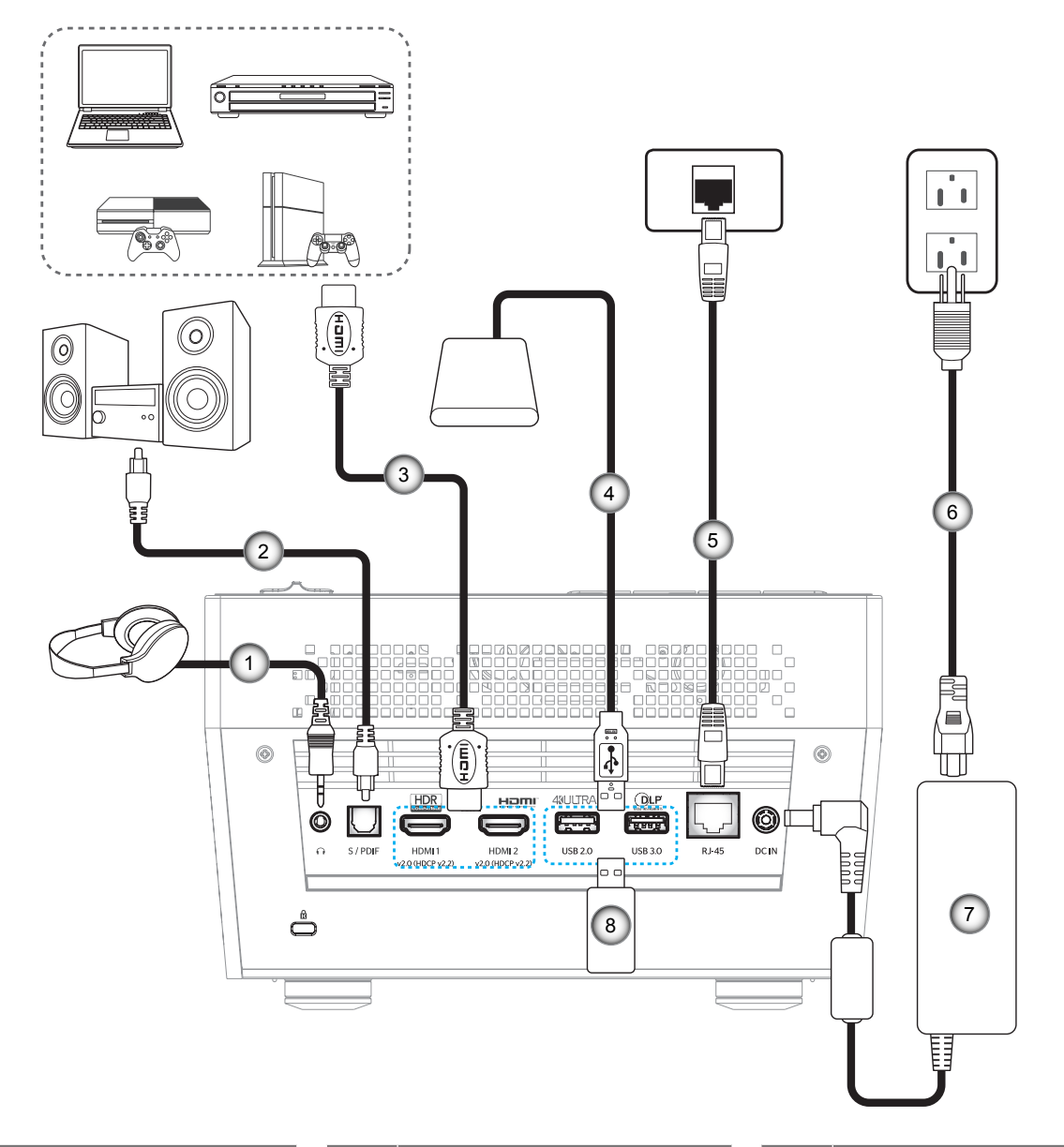

| 番号 | アイテム          | 番号 | アイテム       | ł | 番号 | アイテム           |
|----|---------------|----|------------|---|----|----------------|
| 1. | オーディオ出力ケーブル   | 4. | USB ケーブル   |   | 7. | 電源アダプター        |
| 2. | S/PDIF 出力ケーブル | 5. | RJ-45 ケーブル |   | 8. | USB フラッシュ ドライブ |
| 3. | HDMI ケーブル     | 6. | 電源コード      |   |    |                |

注記: USB マウスまたはキーボードを USB ポートに接続できます。

## 投射画像の調整

### 画像の高さ

本プロジェクターには、投射映像の高さを調整するためのチルト調整フットがあります。

- 1. プロジェクターの底面の、変更したい調整フットを探します。
- 2. 調整フットを時計方向/反時計方向に回してプロジェクターを上げ下げします。

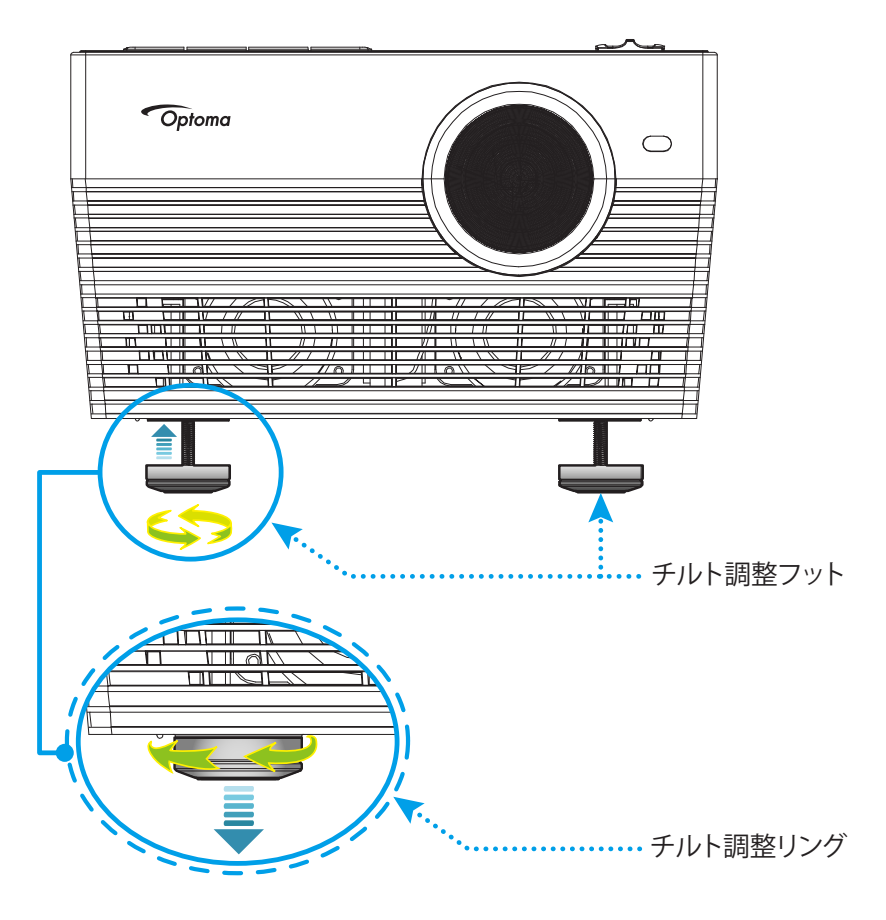

## フォーカス

フォーカスを調整するには、以下のいずれかを行ってください:

- [FOCUS] ボタンを長押しして、プロジェクターにフォーカスを自動調整させます。
- [FOCUS] ボタンを押し、次に、[+] または [-] ボタンを押して、画像が鮮明になり、文字が読めるようになる まで、フォーカスを調整します。

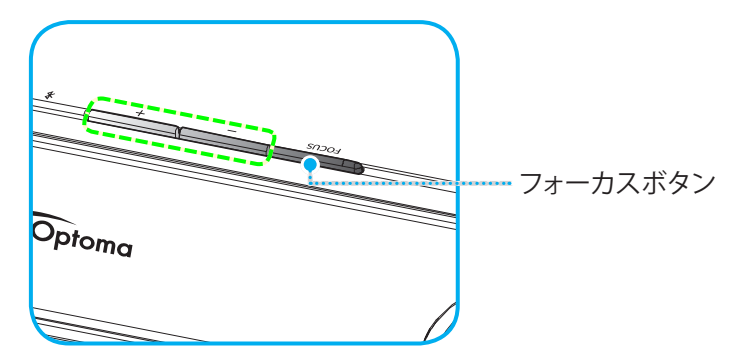

• Bluetooth リモコンを使用している場合、「●」ボタンを長押しして、自動フォーカス調整を実行します。

注記:

- 自動フォーカス範囲は、0.8m ~ 2m ±10% です。投射距離が指定範囲内にない場合は、手動フォーカス調整を実行して、投射画像のフォーカスを合わせる必要があります。
- Bluetooth リモコンを使用して、フォーカスを調整する場合は、Bluetooth リモコンとプロジェクターが正常 にペアリングされ、接続がアクティブであることを確認してください。

## リモコンの準備

### 電池の取り付け/交換

- 1. カバーが開くまでコインを使用して、電池カバーを反時計回りに回します。
- 2. コンパートメントに新しい電池を取り付けます。 古い電池を取り外し、新しい電池を取り付けます (CR2032)。「+」のある面を必ず上に向けてください。
- 3. カバーを元のように取り付けます。次にコインを使用して、電池カバーを時計回りに回して、所定の位置に 固定します。

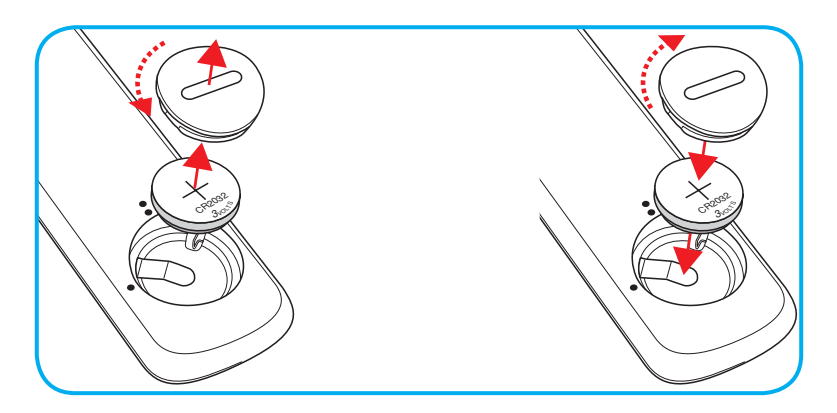

### 注意事項:

安全な操作を保証するため、以下の注意事項を遵守してください。

- CR2032 タイプの電池を使用してください。
- ・ 水または液体に接触させないようにしてください。
- リモコンを湿気または熱に曝さないでください。
- リモコンを落下させないでください。
- 電池がリモコン内で液漏れした場合は、慎重にケースをきれいに拭き取り、新しい電池を取り付けてください。
- 間違ったタイプの電池に交換すると爆発の危険性があります。
- ・ 指示に従って、使用済電池を廃棄してください。

### 有効範囲

赤外線 (IR) リモコンセンサーはプロジェクターの背面にあります。 プロジェクターの IR リモコンセンサーに対して 30度 (水平) または 20度 (垂直) 以内の角度でリモコンを向けると正常に動作します。 リモコンとセンサーの間の距離は 7 メートル (22 フィート) 以内にする必要があります。

また、投射画像に向けることにより、リモコンを操作できます。

- 注記: IR センサーに対して直接リモコンを向ける場合 (0 度の角度)、リモコンとセンサーの間の距離が、10 メートル (32 フィート) を超えないようにしてください。
  - リモコンとプロジェクターの IR センサーの間に赤外線ビームを遮断するような障害物がないことを確認します。
  - ・ リモコンの IR 伝送装置に太陽や蛍光灯の光を直接当てないでください。
  - リモコンは蛍光灯から2メートル以上離さないと誤作動が起こることがあります。
  - ・ リモコンがインバータータイプの蛍光灯に近いと、動作しないことがあります。
  - ・ リモコンとプロジェクターの距離が近いと、リモコンが動作しないことがあります。
  - スクリーンに向けるときは、リモコンからスクリーンまでの有効距離が 7 メートル以内であれば、IR ビーム が反射してプロジェクターに届きます。ただし、有効範囲はスクリーンによって変わることがあります。

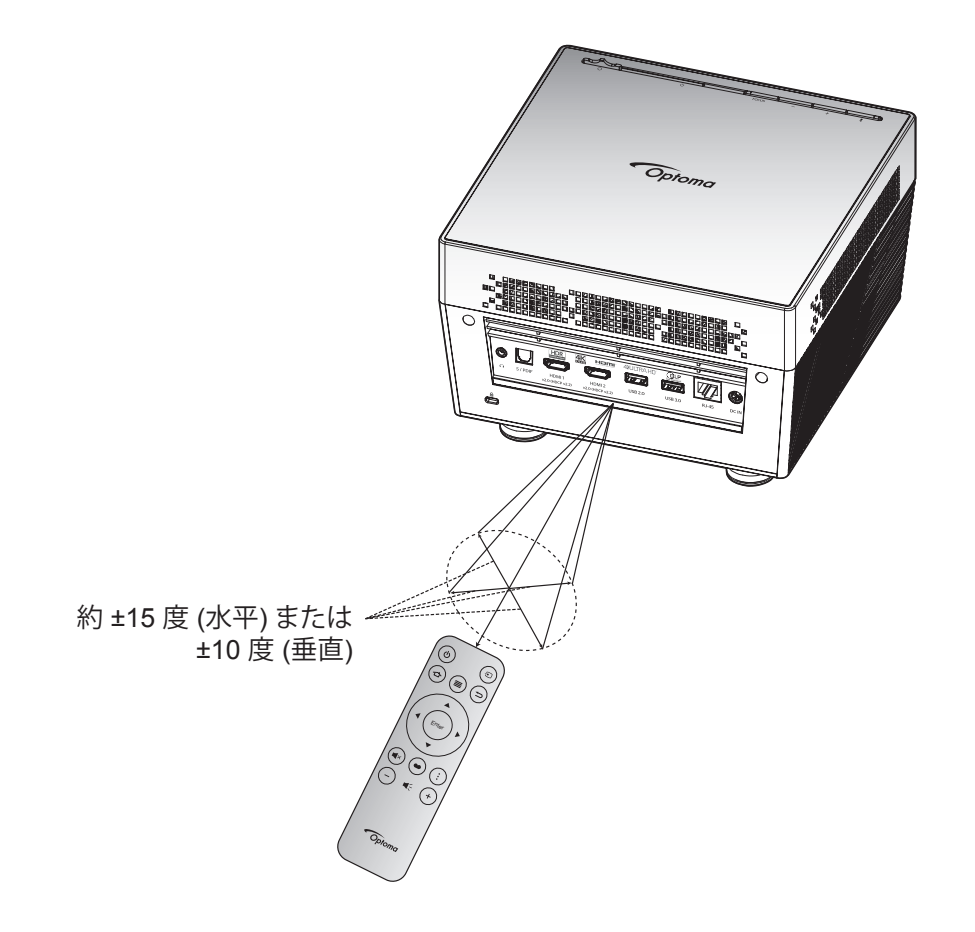

## プロジェクターの電源を入れる/切る

### パワーオン

- 1. AC 電源コードの一方の端を電源アダプターに接続します。次に、電源アダプターをプロジェクターの DC 入力端子に接続します。
- 2. AC 電源コードの他方の端を電源コンセントに接続します。 正しく接続されると、ステータス LED が赤く点 灯します。
- 3. 次の方法のいずれかにより、プロジェクターをオンに切り替えます:
  - レンズドアが閉じている場合は、レンズカバーを **(**) 側にスライドさせます。
  - レンズカバーが開いている場合は、[\*] ボタンを押して、オンに切り替えます。

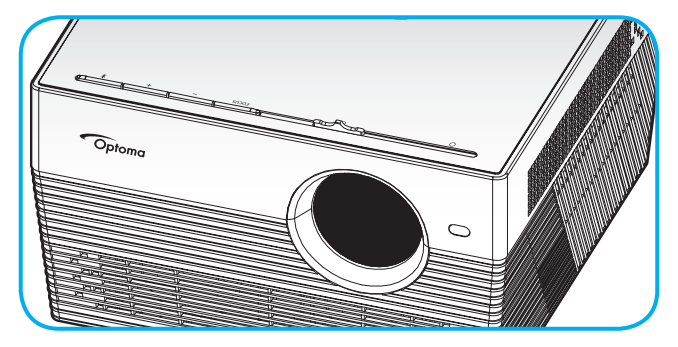

起動中、ステータス LED が、緑色に点滅します。 ステータス LED が、白色に点灯すると、プロジェクターの 使用準備が整ったことを示します。

初めてプロジェクターの電源を入れると、使用言語、投射方向、電源モード設定の選択を含む初期設定を行うように求められます。 設定完了画面が表示されたら、これはプロジェクターが使用できる状態であることを示します。

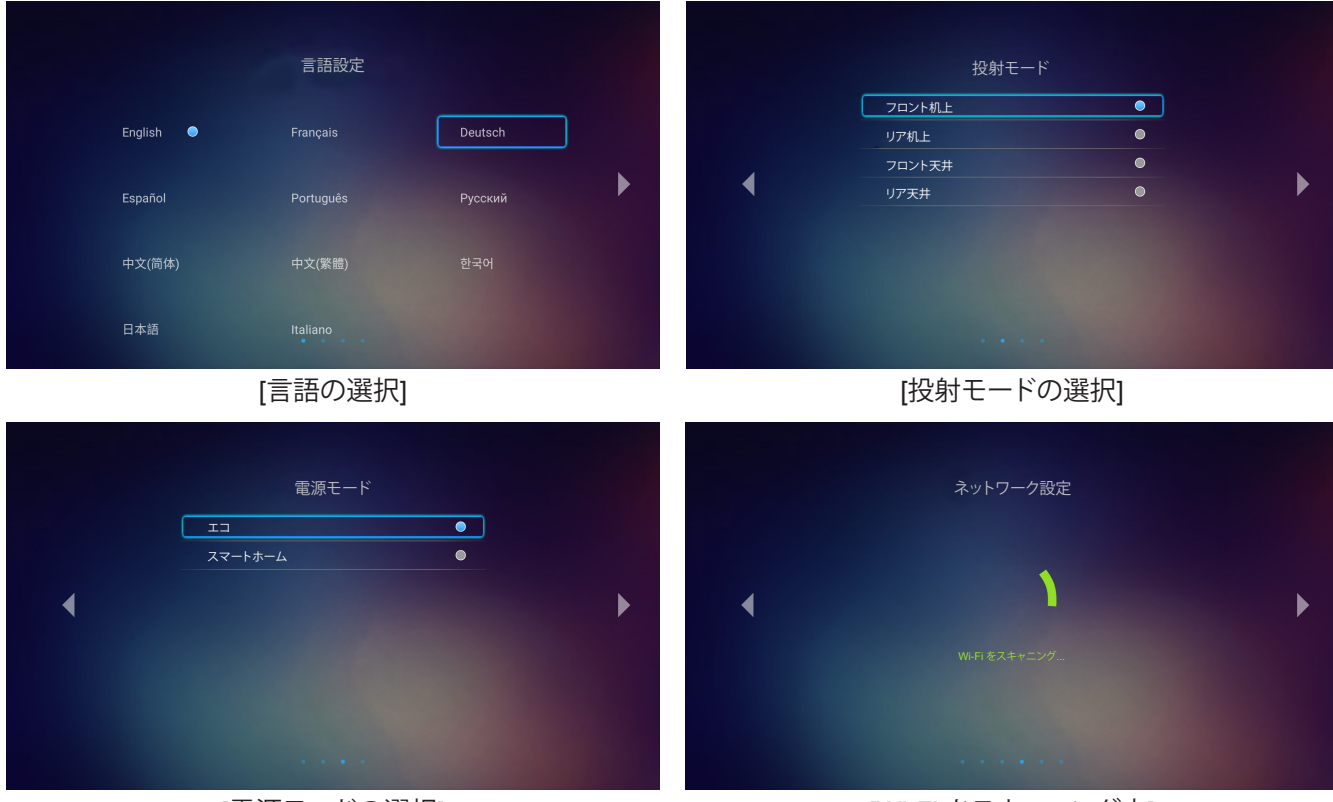

[電源モードの選択]

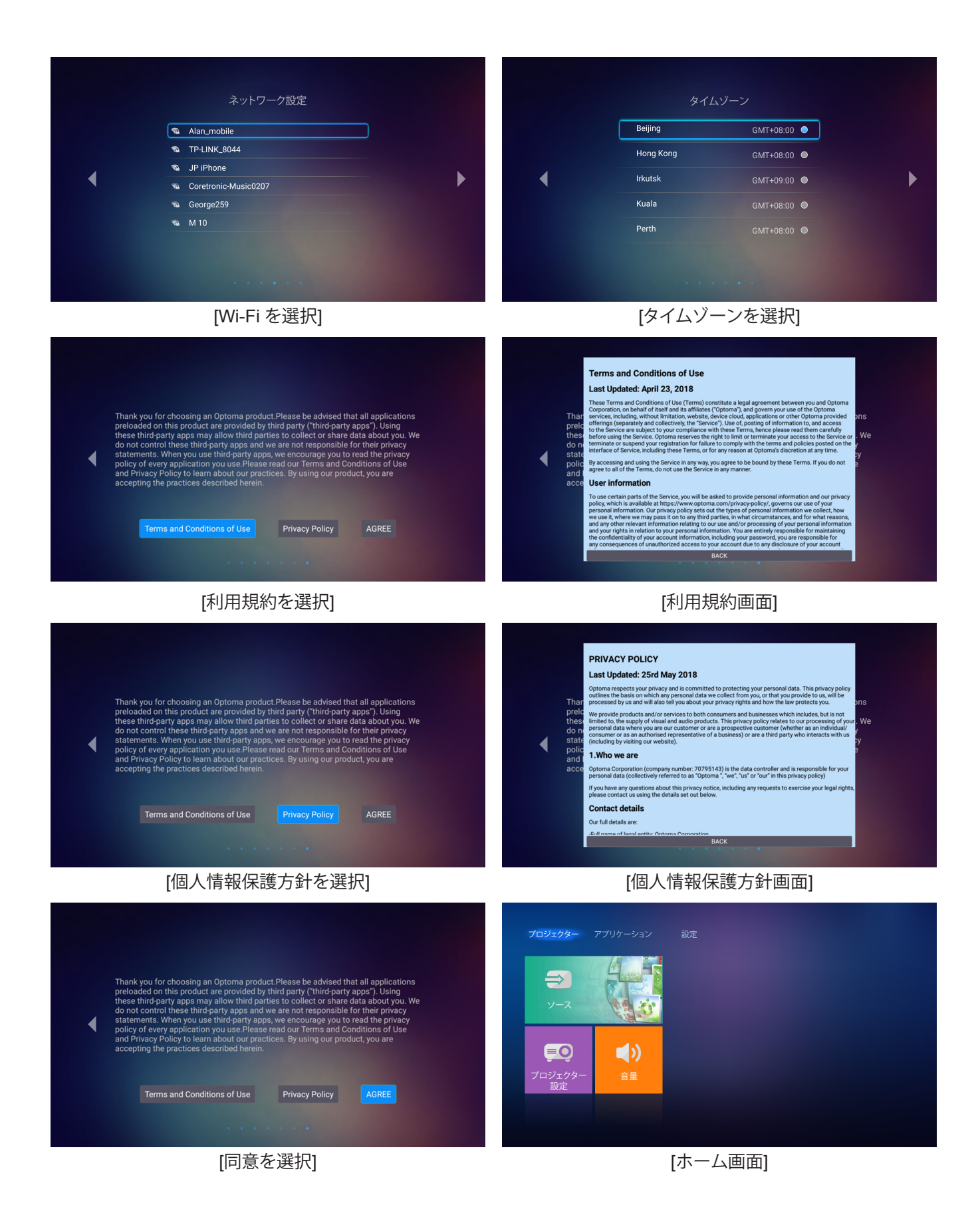

## 電源オフ

- 1. プロジェクターのキーパッドの [★] またはリモコンの [也] を押し、プロジェクターの電源を切ります。 次の メッセージが表示されます。

- 2. プロジェクターのキーパッドの [+]/[-] ボタンまたはリモコンの [◀]/[▶] ボタンを押して、シャットダウン を 選択します。次に、プロジェクターのキーパッドの [\*] ボタンまたはリモコンの [Enter] ボタンを押して、確 定します。
- 3. 冷却ファンは約 10 秒間作動し続けて冷却を行うと、ステータス LED が白色に点滅します。ステータス LED が赤色に点灯すると、プロジェクターはスタンバイモードに入っています。プロジェクターの電源を再 び入れる場合、冷却サイクルを終了し、スタンバイモードに入るまで待つ必要があります。プロジェクターが スタンバイモードに入ったら、[**3**][()] ボタンを押すだけで、プロジェクターの電源が再び入ります。
- 4. 電源アダプターをプロジェクターから切断し、AC 電源コードを電源コンセントから切断します。

注記: 電源を切った直後にプロジェクターの電源を入れる行為は推奨されません。

## 入力ソースを選択する

スクリーンに表示する接続ソース (コンピューター、ノート パソコン、ビデオ プレーヤーなど) の電源を入れます。 プロジェクターは、ソースを自動的に検出します。 複数のソースが接続されている場合、プロジェクターのキーパッドまたはリモコンの [①] ボタンを押し、入力を選択します。

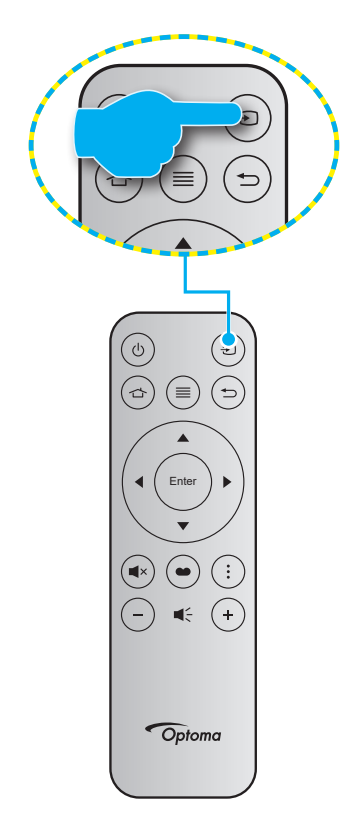

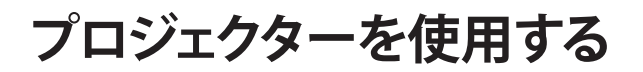

## プロジェクターをワイヤレススピーカーとして使用する

内蔵 Bluetooth モジュールにより、スマートフォン、タブレット、PC または他の Bluetooth 対応デバイスから音楽をワイ ヤレスで聴くことができます。

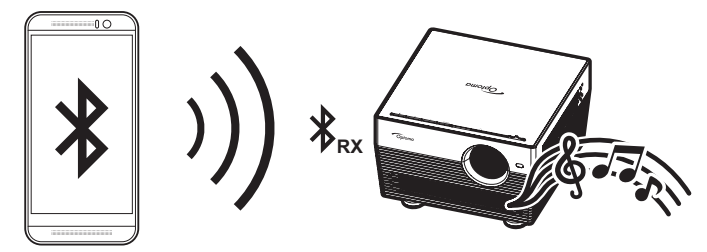

### オーディオモードへの切り替え

次のいずれかの方法により、オーディオモードに切り替えることができます。

| ステータス                                  | 方法 1                                                                                                    | 方法 2                                                                                                    |
|----------------------------------------|----------------------------------------------------------------------------------------------------|----------------------------------------------------------------------------------------------------|
| <b>ドア開</b><br>(レンズカバー位置は、<br>ひ 側にあります) | <ul> <li>プロジェクターがオンになっている場合は、プロジェクターのキーパッドの [*] ボタンを押して、プロジェクターをオフに切り替えます。確認メッセージが表示されたら、オーディオモードを選択します。</li> </ul> | <ul> <li>プロジェクターがオフになっている場合は、プロジェクターのキーパッドの[*]<br/>ボタンまたはリモコンの[0]ボタンを<br/>押します。次に、[*]ボタンをもう一度<br/>押して、プロジェクターをオフに切り替<br/>えます。確認メッセージが表示された<br/>ら、オーディオモードを選択します。</li> </ul> |
|                                        | ᠑<br>ᡔ᠇ᡃ᠋ᢣ᠆ᠮ                                                                                                    | <b>ノ</b><br>オーディオモード                                                                                                    |
| <b>ドア閉</b><br>(レンズカバー位置は、<br>〇 側にあります) | <ul> <li>プロジェクターのキーパッドの [*] ボタン<br/>を押します。</li> </ul>                                                               | ・ リモコンの [也] ボタンを押します。                                                                                                    |

### Bluetooth デバイスとプロジェクターをペアリングする

- プロジェクターを自動モードに設定します。「オーディオモードへの切り替え」のセクション (24 ページ) を参照してください。 プロジェクターのステータス LED (青色 LED と赤色 LED が交互に) 点滅し、デバイスがペアリングモード にあることを示します。
- 2. Bluetooth デバイスで、設定をタップし、Bluetooth 機能をオンにします。次に、プロジェクターを検索します。

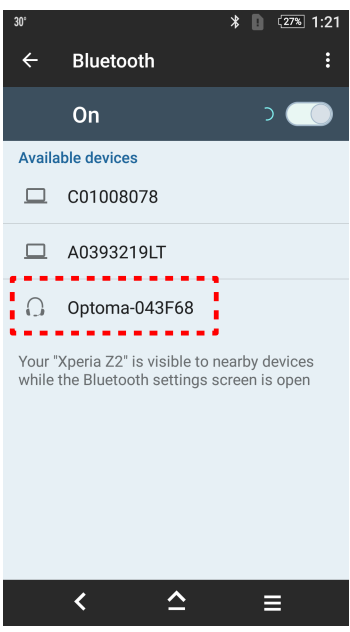

- 3. 接続するプロジェクターをタップし、ペアリングを開始します。
- 4. プロジェクターが可聴トーンを鳴らし、ステータス LED が青色に点灯し、ペアリングが成功し、デバイスが 接続されたことを示します。
- Bluetooth デバイスで、再生する曲を参照・選択します。
   プロジェクターのキーパッドの [+]/[--] ボタンを使用して、音量レベルを調整します。

注記:

- プロジェクターは、最大 10 台のデバイスのペアリング情報を保存できます。しかし、一度に 1 台の Bluetooth デバイスのみを接続できます。
- Bluetooth デバイスとプロジェクターの間の距離が、10 メートル以下であることを確認してください。

### ホーム画面の概要

プロジェクターを起動するたびにホーム画面が表示されます。メインホーム画面からは、基本的に 3 つのカテゴリ (プロジェクター、アプリケーションおよび設定) に分かれています。

ホーム画面をナビゲートするには、リモコンまたはプロジェクターのキーパッドを使用します。

現在のページに関係なく、リモコンの 🏠 ボタンを押すと、いつでもメインのホーム画面に戻ることができます。

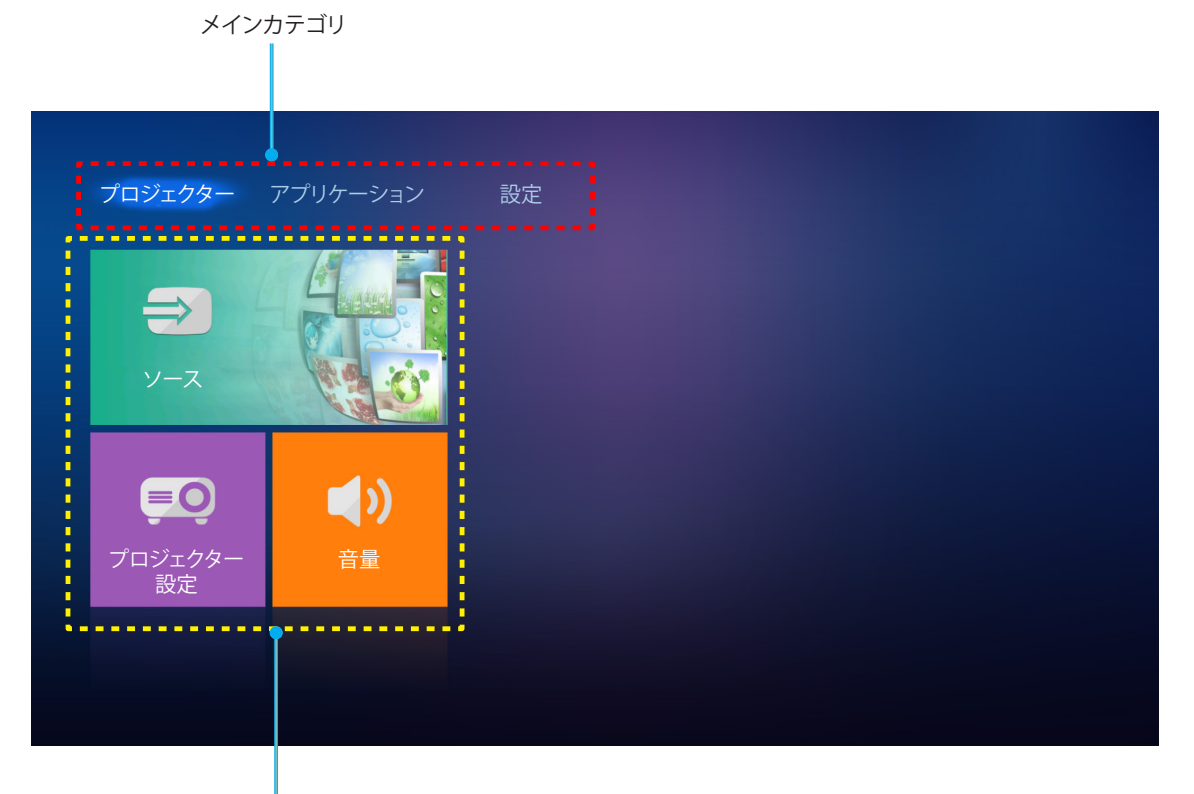

機能オプション

## プロジェクター設定

プロジェクターのホーム画面で、入力ソースを変更したり、プロジェクター設定を構成したり、音量レベルを調整したりすることができます。

### 入力ソースを選択する

リモコンの [2] ボタンを押して、所望の入力を選択する以外に、ソースオプションを選択して、入力ソースを変更することもできます。 次に、リモコンの [Enter] を押して、ソースメニューに入ります。

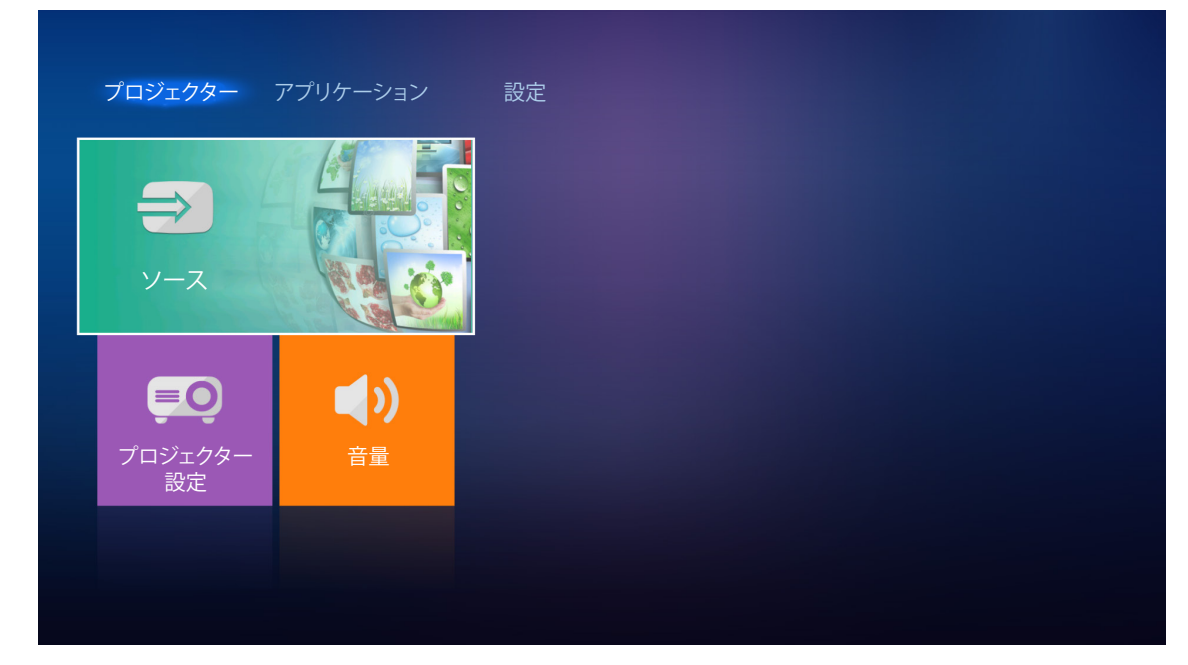

利用可能な入力ソースのオプションが画面に表示されます。

| プロジェクター                      | アプリケーション         | 設定 |  |  |
|------------------------------|------------------|----|--|--|
|                              |                  |    |  |  |
| HDM12<br>小山<br>ブロジェクター<br>設定 | <b>(人)</b><br>音量 |    |  |  |
|                              |                  |    |  |  |

所望の入力ソースを選択し、リモコンの [Enter] を押して、選択を確認します。

注記: デフォルトで、入力ソースはホームに設定されます。

### プロジェクター設定を行います。

プロジェクター設定を選択して、デバイス設定の構成、システム情報の表示、システム設定の復元を含む様々なデバイス 構成を管理します。

注記: 特に指定しない限り、このセクションでは、IR リモコンを使用する操作を説明します。

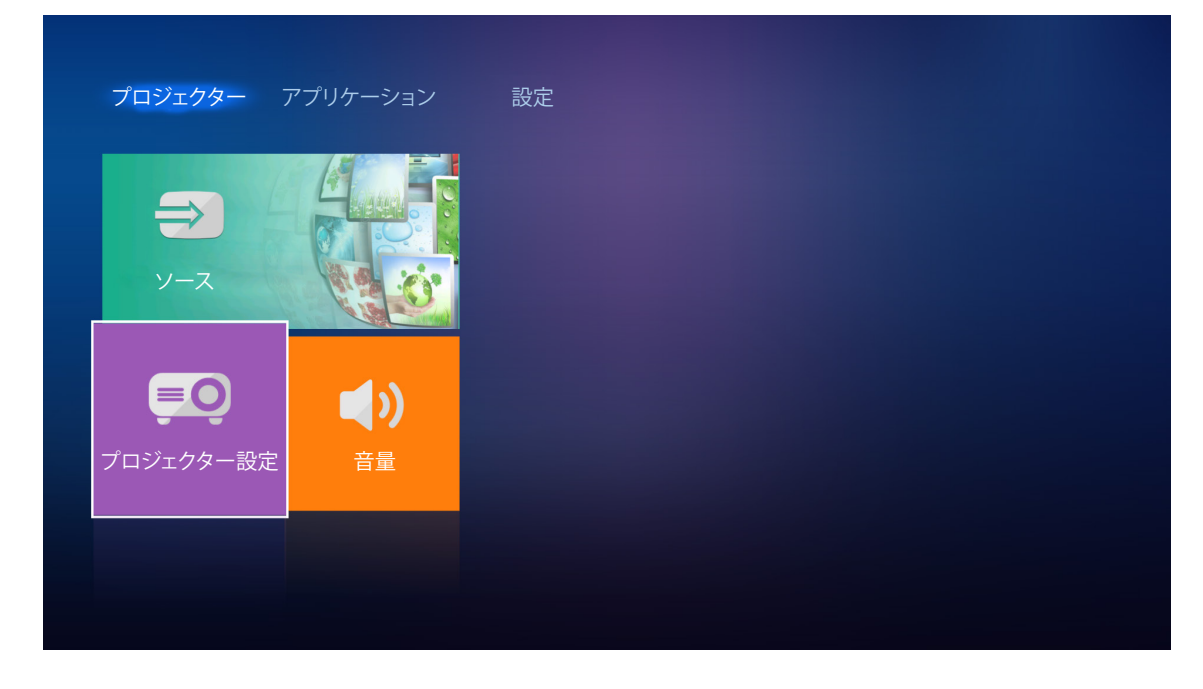

#### <u>一般的なメニューのナビゲーション</u>

リモコンの [Enter] を押して、プロジェクター設定 メニューに入ります。
 注記: また、リモコンの ≡ を押して、プロジェクター設定 メニューにアクセスできます。

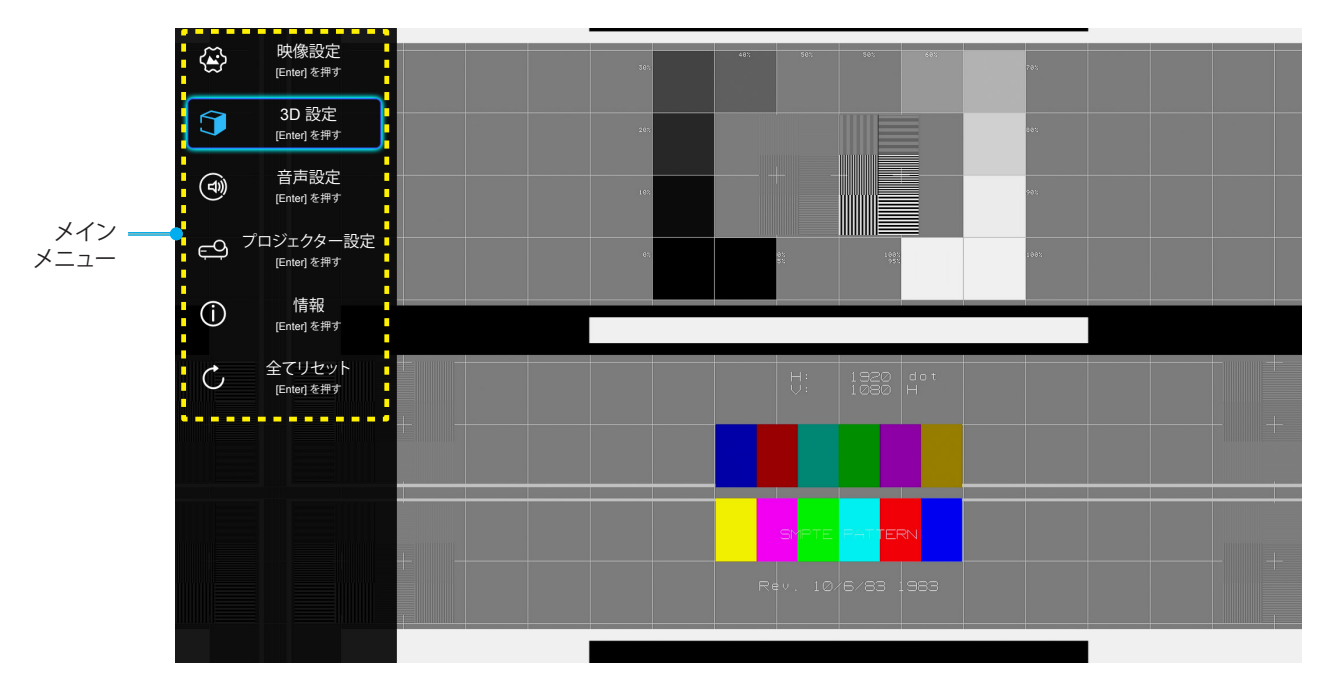

- 2. OSD が表示されたら、▲▼ キーを使ってメインメニューの任意の項目を選択します。特定のページを選択し、リモコンの [Enter] を押して、サブメニューに進みます。
- 3. ▲▼ キーを使用して、サブメニューで希望のアイテムを選択し、次に、[Enter] を押して、詳細設定を表示します。 ▲▶キーによって設定を調整します。

- 4. サブメニューから次に調整したい項目を選択し、上記手順と同様に設定を調整します。
- 5. 終了するには、もう一度 ≡を押します。オンスクリーンメニューが終了し、プロジェクターは自動的に新しい 設定を保存します。

| OSD メニューツリ・ | _ |
|-------------|---|
|-------------|---|

| レベル 1 | レベル 2          | レベル 3       | レベル 4 | 値            |
|-------|----------------|-------------|-------|--------------|
|       |                |             |       | シネマ          |
|       |                |             |       | HDR          |
|       |                |             |       | HDR SIM.     |
|       |                |             |       | ゲーム          |
|       |                |             |       | リファレンス       |
|       |                |             |       | ブライト         |
|       |                |             |       | ユーザー         |
|       |                |             |       | 3D           |
|       |                |             |       | ISF Day      |
|       |                |             |       | ISF Night    |
|       |                |             |       | 自動 [デフォルト]   |
|       |                | HDR         |       | オフ           |
|       | ゲノエトルク答曲       |             |       | ブライト         |
|       | ダイノミック範囲       |             |       | 標準 [デフォルト]   |
|       |                | HUR LYFYT-F |       | フィルム         |
|       |                |             |       | 詳細           |
|       | 輝度             |             |       | -50 ~ +50    |
|       | コントラスト         |             |       | -50 ~ +50    |
| 映像設定  | シャープネス         |             |       | 1 ~ 15       |
|       | 色              |             |       | -50 ~ +50    |
|       | 色あい            |             |       | -50 ~ +50    |
|       | ガンマ [非 3D モード] |             |       | フィルム         |
|       |                |             |       | ビデオ          |
|       |                |             |       | グラフィック       |
|       |                |             |       | 標準 (2.2)     |
|       |                |             |       | 1.8          |
|       |                |             |       | 2.0          |
|       |                |             |       | 2.4          |
|       | ガンマ [3D モード]   |             |       | 3D           |
|       |                |             |       | 標準           |
|       |                | 色温度         |       | Cool         |
|       |                |             |       | Cold         |
|       | 色設定            |             |       | 自動 [デフォルト]   |
|       |                |             |       | RGB (0~255)  |
|       |                | カラースペース     |       | RGB (16~235) |
|       |                |             |       | YUV (0~255)  |
|       |                |             |       | YUV (16~235) |

| レベル 1 | レベル 2          | レベル 3        | レベル 4        | 値                      |
|-------|----------------|--------------|--------------|------------------------|
|       |                |              |              | 赤 [デフォルト]              |
|       |                |              |              | 緑                      |
|       |                |              |              | 書                      |
|       |                |              | 色            | シアン                    |
|       |                |              |              | 黄                      |
|       |                | カラーマッナンク<br> |              | マゼンタ                   |
|       |                |              |              | 白                      |
|       |                |              | 色あい または 赤ゲイン | -100 ~ +100 [デフォルト: 0] |
|       |                |              | 彩度 または 緑ゲイン  | -100 ~ +100 [デフォルト: 0] |
|       |                |              | ゲイン または 青ゲイン | -100 ~ +100 [デフォルト: 0] |
|       |                |              | 赤ゲイン         | -50 ~ +50 [デフォルト: 0]   |
|       |                |              | 緑ゲイン         | -50 ~ +50 [デフォルト: 0]   |
|       |                |              | 青ゲイン         | -50 ~ +50 [デフォルト: 0]   |
|       |                |              | 赤バイアス        | -50 ~ +50 [デフォルト: 0]   |
|       |                |              | 緑バイアス        | -50 ~ +50 [デフォルト: 0]   |
|       |                |              | 青バイアス        | -50 ~ +50 [デフォルト: 0]   |
|       |                |              |              | DynamicBlack 1         |
|       |                |              |              | DynamicBlack 2         |
|       |                |              |              | DynamicBlack 3         |
| 映像設定  |                |              |              | 100%                   |
|       |                |              |              | 95%                    |
|       |                |              |              | 90%                    |
|       | ブライトネスモード      |              |              | 85%                    |
|       |                |              |              | 75%                    |
|       |                |              |              | 70%                    |
|       |                |              |              | 65%                    |
|       |                |              |              | 60%                    |
|       |                |              |              | 55%                    |
|       |                |              |              | 50%                    |
|       | デジタルズーム        |              |              | -5 ~ 25 [デフォルト: 0]     |
|       |                |              |              | 4:3                    |
|       |                |              |              | 16:9                   |
|       |                |              |              | ネイティブ                  |
|       |                |              |              | 自動 [デフォルト]             |
|       |                |              |              | オフ                     |
|       | <br>  ピュアエーション |              |              | 低                      |
|       | ビュアモーション       |              |              | 中                      |
|       |                |              |              | 高                      |
|       | リセット           |              |              |                        |

| レベル 1         | レベル 2                                    | レベル 3         | レベル 4                                | 値                               |
|---------------|------------------------------------------|---------------|--------------------------------------|---------------------------------|
|               | 3D モード                                   |               |                                      | オン                              |
|               |                                          |               |                                      | オフ [デフォルト]                      |
|               |                                          |               |                                      | 自動 [デフォルト]                      |
|               |                                          |               |                                      | サイド バイ サイド                      |
| 3D 設定         | 3D 映像フォーマット                              |               |                                      | トップ アンド ボトム                     |
|               |                                          |               |                                      | フレームパッキング                       |
|               |                                          |               |                                      | オン                              |
| 3D 設定<br>音声設定 | 3D 同期反転                                  |               |                                      | オフ [デフォルト]                      |
|               | 中華フレッカ                                   |               |                                      | オン [デフォルト]                      |
|               |                                          |               |                                      | オフ                              |
|               | サウンド効果                                   |               |                                      | シアター [デフォルト]                    |
|               |                                          |               |                                      | 音楽                              |
|               | オーディオ出力                                  |               |                                      | オン                              |
| 音声設定          | 5 715円71                                 |               |                                      | オフ [デフォルト]                      |
|               | SDIDE                                    |               |                                      | Bitstream [デフォルト]               |
|               |                                          |               |                                      | РСМ                             |
|               | ミュート                                     |               |                                      | オン                              |
|               |                                          |               |                                      | オフ [デフォルト]                      |
|               | 音量                                       |               |                                      | 0 ~ 100 [デフォルト: 50]             |
|               | 自動フォーカス                                  |               |                                      |                                 |
|               | 「千動フォニカフ                                 |               |                                      | 左                               |
|               |                                          |               |                                      | 右                               |
|               | 自動フォーカス校正                                |               |                                      |                                 |
|               | 自動キーストン                                  |               |                                      | オン                              |
|               |                                          |               |                                      | オフ [デフォルト]                      |
|               | キーストン                                    |               |                                      | -40 ~ 40 [デフォルト: 0]             |
|               | 電源検知オートパワーオン       自動パワーオフ(分)       電源設定 | 電源検知オートパワーオン  |                                      | オン                              |
|               |                                          |               |                                      | オフ [デフォルト]                      |
|               |                                          | 自動パワーオフ(分)    |                                      | オフ〜 180 (5 分の増分)<br>[デフォルト: 20] |
|               |                                          |               | オフ(0) ~ 990 (30 分の増分)<br>[デフォルト: オフ] |                                 |
| プロジェクター設定     |                                          | フリープ学時オン      |                                      | はい                              |
|               |                                          | 入り ノ市吋イノ      |                                      | いいえ [デフォルト]                     |
|               |                                          | 電酒エード (フカンバイ) |                                      | エコ [デフォルト]                      |
|               |                                          |               |                                      | スマートホーム                         |
|               |                                          |               |                                      | グリッド (緑)                        |
|               |                                          | テフトパターン       |                                      | グリッド (マゼンタ)                     |
|               |                                          |               |                                      | グリッド (白)                        |
|               |                                          |               |                                      | 白                               |
|               | その他                                      |               |                                      | フロント 💶 [デフォルト]                  |
|               |                                          |               |                                      | リア 🚛                            |
|               |                                          | 設置モード         |                                      | フロント-天井 💽                       |
|               |                                          |               |                                      | リア-天井 🕢 🏹                       |

| レベル 1     | レベル 2         | レベル 3         | レベル 4 | 値               |
|-----------|---------------|---------------|-------|-----------------|
|           |               |               |       | オン [デフォルト]      |
|           |               | EDID 警古       |       | オフ              |
|           |               |               |       | 2.0 [デフォルト]     |
|           |               | HUMIEDID      |       | 1.4             |
|           |               |               |       | -16 ~ -1        |
|           |               | HDMI1 EQ      |       | 自動 [デフォルト]      |
|           |               |               |       | 1 ~ 16          |
| プロジェクター設定 | その他           |               |       | -16 ~ -1        |
|           |               | HDMI2 EQ      |       | 自動 [デフォルト]      |
|           |               |               |       | 1 ~ 16          |
|           |               |               |       | 通知              |
|           |               | HDMI/USB ディスク |       | ソース自動変更 [デフォルト] |
|           |               |               |       | なし              |
|           |               | 승규는 이         |       | オン              |
|           |               |               |       | オフ [デフォルト]      |
|           | 制御            |               |       |                 |
|           | シリアル番号        |               |       |                 |
|           | ソース           |               |       |                 |
|           | 解像度           |               |       |                 |
|           | ディスプレーモード     |               |       |                 |
|           | ブライトネスモード     |               |       |                 |
| (生去)      | 電源モード (スタンバイ) |               |       |                 |
| 1月 半反     | 光源使用時間        |               |       |                 |
|           | 色深度           |               |       |                 |
|           | カラーフォーマット     |               |       |                 |
|           |               | システム          |       |                 |
|           | EW/ / Š       | MCU           |       |                 |
|           | FW 77-232     | EDID          |       |                 |
|           |               | システム更新        |       |                 |
| 全てリセット    |               |               |       |                 |

### 映像設定メニュー

#### <u>ディスプレーモード</u>

さまざまな映像タイプに合わせて、いくつかのプリセット設定が用意されています。

- **シネマ**:映画を見るために最適な色を提供します。
- HDR: ハイダイナミックレンジ (HDR) コンテンツを復号し、表示し、REC.2020 色範囲で濃い黒、明るい白、 映画のように鮮やかな色を再現します。このモードは、HDR が ON に設定されている場合、自動的に有効 になります (HDR コンテンツがプロジェクターに送信されます 4K UHD Blu-ray、1080p/4K UHD HDR ゲーム、4K UHD ストリーミングビデオ)。HDR モードが有効なとき、他の表示モード (映画や参照など) は 選択できません。HDR は、他の表示モードの色パフォーマンスを超える、非常に精密な色を再現するから です。
- HDR SIM.: ハイダイナミックレンジ (HDR) をシミュレートし、非 HDR コンテンツの画質を上げます。この モードを選択すると、非 HDR コンテンツ (720p および 1080p ブロードキャスト/ケーブル TV、1080p Bluray、非 HDR ゲームなど)のガンマ、コントラスト、彩度が高まります。このモードは HDR 以外のコンテン ツでのみ利用できます。
- **ゲーム**: ビデオゲームを楽しむために、このモードを選択して、明るさを増やし、応答時間レベルを上げます。
- リファレンス: このモードは、映画監督が意図したように、画像をできるだけアップにして再生することを目 的としています。カラー、色温度、コントラスト、γ設定はすべて標準の参照レベルに設定されます。 動画を 見るにはこのモードを選択します。
- **ブライト**: PC 入力に対する最大輝度。
- **ユーザー**: ユーザー設定を保存します。
- 3D: 3D 効果を体験するには、3D 眼鏡を用意する必要があります。 Blu-ray 3D DVD プレーヤーがインスト ールされていることを確認します。
- ISF Day: 画像を完ぺきに較正できるように ISF Day モードで、また高いピクチャー品質で最適化します。
- ISF Night: 画像を完ぺきに較正できるように ISF Night モードで、また高いピクチャー品質で最適化します。

注記: ISF 日中/夜間表示モードの調整方法については、お近くの販売店にお問い合わせください。

#### ダイナミック範囲

4K Blu-ray プレーヤーおよびストリーミングデバイスからビデオを表示するとき、高ダイナミック範囲 (HDR) 設定およびその効果を構成します。

- ≻ HDR
  - **自動**: HDR 信号を自動検出します。
  - オフ: HDR 処理をオフに切り替えます。オフに設定すると、プロジェクターは HDR コンテンツを復号しません。
- > HDR ピクチャモード
  - ・ **ブライト**: このモードを選択すると、より飽和した色が再現されます。
  - 標準: このモードを選択すると、色調の暖かさと冷たさのバランスが取れた、自然な色を再現します。
  - フィルム: このモードを選択すると、細部が改善され、画像が鮮明になります。
  - 詳細: このモードを選択すると、暗いシーンで細部が改善され、画像が鮮明になります。

#### 輝度

画像の輝度を調整します。

#### <u>コントラスト</u>

コントラストは、画像や画像の最暗部(黒)と最明部(白)の差の度合いを調整します。

### <u>シャープネス</u>

画像のシャープネスを調整します。

### 色

ビデオ画像を、白黒から完全飽和色まで調整します。

#### <u>色あい</u>

赤と緑のカラーバランスを調整します。

### <u>ガンマ</u>

γカーブタイプを設定します。初期セットアップと微調整が完了したら、γ調整ステップを利用して画像出力を最適化します。

- **フィルム**:ホームシアター用。
- ・ ビデオ: ビデオまたは TV ソース用。
- グラフィック: PC/フォトソース用。
- **標準 (2.2)**:標準化された設定用。
- 1.8 / 2.0 / 2.4: 特定の PC/フォトソース用。
- 注記: これらのオプションは、3D モード機能が無効の場合にのみ使用できます。3D モードでは、ガンマ設定に対して、 3D のみを選択できます。

#### <u> 色設定</u>

色設定を行います。

- **色温度**: [標準]、[Cool] または [Cold] から色温度を選択します。
- カラースペース以下から適切なカラーマトリックスタイプを選択します: 自動、RGB (0~255)、 RGB (16~235)、YUV (0~255)、および YUV (16~235)。
- ・ **カラーマッチング**:赤、緑、青、シアン、黄、マゼンダ、または白色の色あい、彩度およびゲインを調整します。
- RGB ゲインバイアス: この設定でイメージの輝度 (ゲイン) とコントラスト (バイアス) を構成できます。

#### <u>ブライトネスモード</u>

ブライトネスモード設定を選択します。

#### <u>デジタルズーム</u>

スクリーンに投影される画像を縮小または拡大するために使用します。

### <u>アスペクト比</u>

表示される画像のアスペクト比を選択します。

- 4:3: このフォーマットは、4:3 入力ソース用です。
- 16:9: ワイド スクリーン テレビのために用意される高画質のHDTVやDVDのような 16:9 入力用です。
- **ネイティブ**: このフォーマットは、スケーリングなしでオリジナルの画像を表示します。
- 自動:適切なディスプレイフォーマットを自動的に選択します。

#### 4K UHD スケーリングテーブル:

| 16:9 画面 | 480i/p                                                              | 576i/p                                                                                                    | 720p | 1080i/p | 2160p |  |  |  |
|---------|---------------------------------------------------------------------|----------------------------------------------------------------------------------------------------|------|---------|-------|--|--|--|
| 4x3     | 2880 x 2160 に調整                                                     |                                                                                                    |      |         |       |  |  |  |
| 16x9    | 3840 x 2160 に調整                                                     |                                                                                                    |      |         |       |  |  |  |
| ネイティブ   |                                                                     |                                                                                                    |      |         |       |  |  |  |
| 自動      | - ソースが 4:3 であ<br>- ソースが 16:9 でな<br>- ソースが 15:9 でな<br>- ソースが 16:10 で | <ul> <li>ソースが 4:3 である場合、画面タイプは自動的に 2880 x 2160 にサイズ変更されます。</li> <li>ソースが 16:9 である場合、画面タイプは自動的に 3840 x 2160 にサイズ変更されます。</li> <li>ソースが 15:9 である場合、画面タイプは自動的に 3600 x 2160 にサイズ変更されます。</li> <li>ソースが 16:10 である場合、画面タイプは自動的に 3456 x 2160 にサイズ変更されます。</li> </ul> |      |         |       |  |  |  |

### 自動マッピングルール:

|                  | 入力解像度 |       | 自動/拡 | 大縮小  |
|------------------|-------|-------|------|------|
|                  | 水平解像度 | 垂直解像度 | 3840 | 2160 |
|                  | 640   | 480   | 2880 | 2160 |
|                  | 800   | 600   | 2880 | 2160 |
| 4.2              | 1024  | 768   | 2880 | 2160 |
| 4.3              | 1280  | 1024  | 2880 | 2160 |
|                  | 1400  | 1050  | 2880 | 2160 |
|                  | 1600  | 1200  | 2880 | 2160 |
|                  | 1280  | 720   | 3840 | 2160 |
| ワイド ラッフト<br>  ップ | 1280  | 768   | 3600 | 2160 |
|                  | 1280  | 800   | 3456 | 2160 |
|                  | 720   | 576   | 2700 | 2160 |
| 5010             | 720   | 480   | 3240 | 2160 |
|                  | 1280  | 720   | 3840 | 2160 |
|                  | 1920  | 1080  | 3840 | 2160 |

### <u>ピュアモーション</u>

表示される画像の自然な動きを保持するために使用します。

### <u>リセット</u>

色設定を工場出荷時デフォルト設定に戻します。

#### 3D 設定メニュー

注記: 最大解像度は 1080P です (4K 解像度はサポートされません)。

#### <u>3D モード</u>

このオプションを使って、3D モード機能を有効/無効にします。

#### <u>3D 映像フォーマット</u>

このオプションを使って、適切な 3D フォーマットのコンテンツを選択します。

- 自動: 3D 識別信号を検出すると、3D 映像フォーマットが自動的に選択されます。
- ・ サイド バイ サイド: [サイドバイサイド] フォーマットで 3D 信号を表示します。
- ・ トップ アンド ボトム: 3D 信号を「トップ アンド ボトム」フォーマットで表示します。
- ・ **フレームパッキング**: 3D 信号を「フレームパッキング」フォーマットで表示します。

#### <u>3D 同期反転</u>

このオプションを使って、3D 同期反転機能を有効/無効にします。

### 音声設定メニュー

#### <u>内蔵スピーカー</u>

内蔵スピーカーの [オン] または [オフ] を切り替えるには、[オン] または [オフ] を選択します。

#### <u>サウンド効果</u>

サウンド効果を選択します。

#### <u>オーディオ出力</u>

オーディオ出力機能をオンまたはオフにします。

#### **SPIDF**

SPIDF オーディオ出力形式を選択します。

#### ミュート

このオプションを使って、一時的に音声をオフに切り替えます。

・ オン: [オン] を選択して、ミュートをオンに切り替えます。

オフ: [オフ] を選択して、ミュートをオフに切り替えます。

注記: [ミュート] 機能は、内蔵および外付けスピーカーの音量に影響を与えます。

#### <u>音量</u>

オーディオ音量レベルを調整します。

### プロジェクター設定メニュー

#### <u>自動フォーカス</u>

自動フォーカス調整を実行します。

注記: 自動フォーカス範囲は、0.8m ~ 2m ±10% です。 投射距離が指定範囲内にない場合は、手動フォーカス調整を 実行して、投射画像のフォーカスを合わせる必要があります。

#### <u>手動フォーカス</u>

フォーカスを手動で調整します。
#### 自動フォーカス校正

レンズフォーカス校正を実行します。

注記: この機能は、自動フォーカス 設定がオンになっている場合のみ利用可能です。

#### <u>自動キーストン</u>

プロジェクターを斜め方向から投射することにより生じる画像のゆがみを自動的に調整します。

#### <u>キーストン</u>

プロジェクターを斜め方向から投射することにより生じる、画像のゆがみを調整します。

#### 電源設定

- **電源検知オートパワーオン**: [オン] を選択すると、電源探知オートパワーオンモードが有効になります。プロジェクターは、AC 電源が供給されると自動的に電源オンになります。プロジェクターのキーパッドまたはリモコンの [電源] キーを押す必要はありません。
- **自動パワーオフ(分)**: カウントダウンタイマーの時間を設定します。カウントダウンタイマーは、プロジェク タへの入力信号が途切れると、カウントダウンを開始します。カウントダウンが終了すると、自動的にプロジ ェクターの電源が切れます (単位は分です)。
- スリープタイマー(分): カウントダウンタイマーの時間を設定します。カウントダウンタイマーは、プロジェ クターへの入力信号の有無に関わらず、カウントダウンを開始します。カウントダウンが終了すると、自動的 にプロジェクターの電源が切れます(単位は分です)。
- ・ **スリープ常時オン**: [オン] を選択し、スリープタイマーを常のオンに設定します。
- ・ **電源モード (スタンバイ)**: 電源モードを設定します。
  - **エコ:** [エコ] を選択すると、節電モードになります (< 0.5W)。
  - ・ スマートホーム: [スマートホーム] を選択して、ノーマルスタンバイ (LAN オン、Wi-Fi オン) に戻ります。

#### <u>その他</u>

- テストパターン: グリッド (緑)、グリッド (マゼンタ)、グリッド (白)、または 白 からテストパターンを選択します。
- ・ 設置モード:お好みの投射をフロント、リア、フロント-天井、およびリア-天井の間から選択します。
- EDID 警告: [オン] を選択すると、入力ソース HDMI に変更するとき、警告メッセージが表示されます。
- HDMI EDID: HDMI EDID タイプを 2.0 または 1.4 から選択します。
   注記: 異常な色の問題が発生した場合は、EDID 設定を調整してください。
- HDMI1 EQ: HDMI1 に対する HDMI ポート EQ 値を設定します。
- HDMI2 EQ: HDMI2 に対する HDMI ポート EQ 値を設定します。
  - 注記:
    - HDMI EQ は信号データを分析し、長い HDMI ケーブルを使用すると信号が失われることで発生する 歪みをなくします。HDMI レシーバーにはタイミング調整回路も含まれています。これはタイミングのずれをなくし、HDMI 信号を最適な送信レベルに戻します。
    - Optoma は、プレミアム認定 HDMI ケーブルの使用を推奨しています。
    - Optoma は、最大5メートルのプレミアム認定 HDMI ケーブルに対して、動作安定性を保証します。
- HDMI/USB ディスク: 入力ソース (HDMI/USB フラッシュドライブ) の 1 つがプロジェクターに接続されて いるとき、システムがどのように反応するかを定義します。
  - 通知: [通知] を選択して、入力ソースが検出されたときに入力切り替え確認メッセージを表示します。
  - ソース自動変更: [ソース自動変更] を選択して、現在検出されている入力ソースに自動的に切り替え ます。
  - **なし**: [なし] を選択して、手動で入力ソースを切り替えます。
- **高地モード**: [オン] が選択されると、ファンがより高速に回転します。この機能は、高度が高く、空気の濃度 が低い環境に便利です。

### 情報メニュー

以下のプロジェクター情報を表示します:

- 制御
- シリアル番号
- ソース
- 解像度
- ディスプレーモード
- ブライトネスモード
- ・ 電源モード (スタンバイ)
- 光源使用時間
- 色深度
- カラーフォーマット
- FW バージョン

### 全メニューのリセット

すべての設定を工場出荷時の初期設定に戻します。

### 音量レベルの調整

音量を選択して、オーディオ音量レベルを調整します。次に、リモコンの [Enter] を押して、音量 メニューに入ります。

◀▶キーを使用して、希望の音量レベルを調整します。

| <b>プロジェクター</b> アプリケーシ                       | ョン 設定    |
|---------------------------------------------|----------|
| $\Rightarrow$                               |          |
|                                             |          |
|                                             |          |
| フロジェクター<br>設定<br>日本<br>日本<br>日本<br>日本<br>日重 |          |
|                                             | ∲ 50 ——● |

注記: ミュート機能を有効にするには、音量レベルを 0 に設定します。

### アプリケーション設定

**アプリケーション**ホーム画面で、アプリリストにアクセスしたり、プロジェクターを Device Cloud に登録したり、マルチメ ディアファイルを表示したりすることができます。 **アプリケーション**ホーム画面に切り替えるには、メインカテゴリの1つ を選択し、 **◆** キーを使用して、**アプリケーション**を選択します。

### すべてのアプリにアクセスする

アプリ を選択して、アプリリストを表示します。 次に、リモコンの [Enter] を押して、アプリ メニューに入ります。

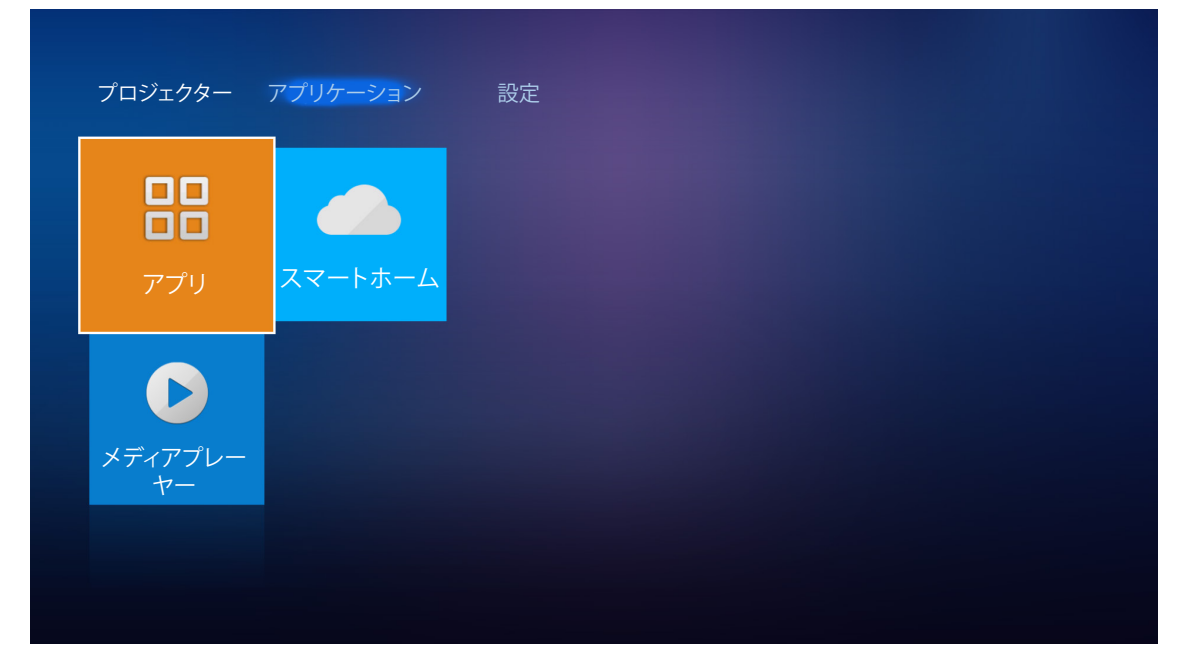

◆トキーを使用して、希望のアプリケーションを選択します。次に、リモコンの [Enter] を押して、選択されたアプリケーションを起動します。

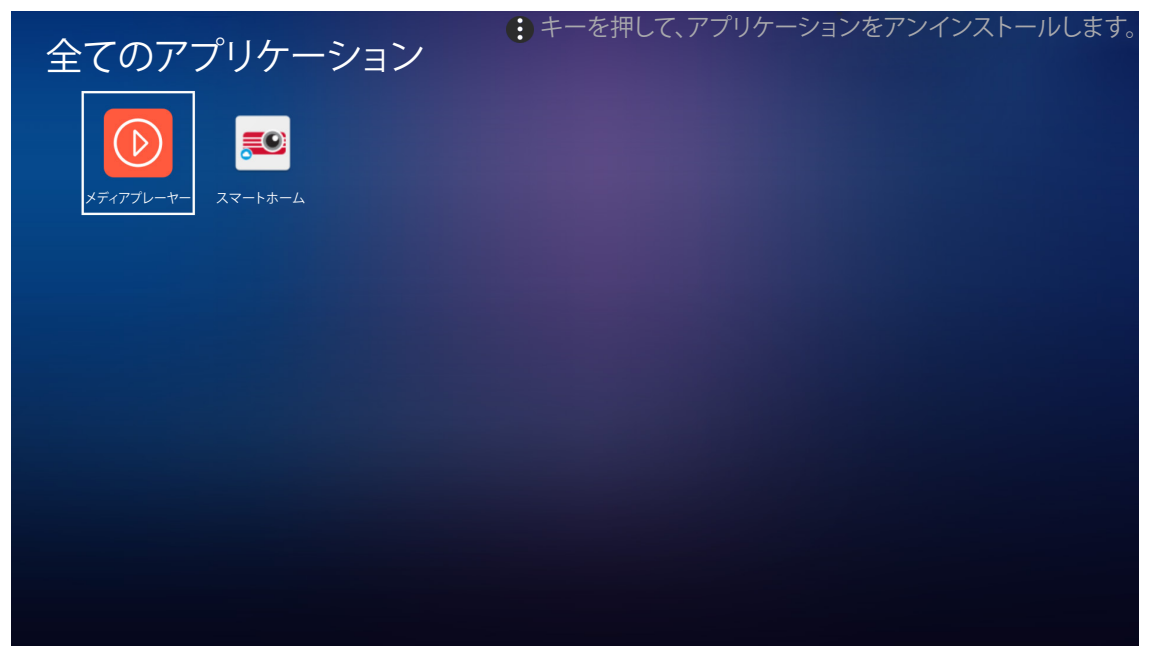

**メディアプレーヤー** アプリに関する詳細については、「マルチメディアファイルを再生する」のセクション (42ページ) を参照してください。

スマートホーム に関する詳細については、「プロジェクターを Device Cloud に登録する」のセクション (70 ページ)を 参照してください。

### プロジェクターを Device Cloud に登録する

スマートホーム を選択して、プロジェクターを Device Cloud に登録します。 次に、リモコンの [Enter] を押して、スマートホーム メニューに入ります。

| プロジェクター       | <mark>アプリケーシ</mark> ョン 設定 |
|---------------|---------------------------|
| ー<br>ー<br>アプリ | スマートホーム                   |
| メディアプレー<br>ヤー |                           |
|               |                           |

現在の設定パラメーターが、画面に表示されます。 プロジェクターを Device Cloud に登録する場合は、70ページを 参照してください。

| 設定    |                     |                    |
|-------|---------------------|--------------------|
| スマートホ | ーム設定                |                    |
|       | Alexa にプロジェクターを登録する | 登録                 |
|       | シリアル番号              | Q999999AAAAAC99999 |
|       | ペアコードを表示            |                    |
|       | ネットワーク情報            | 失敗                 |
|       | ネットワークインターフェイス      |                    |
|       | Wi-Fi SSID          |                    |
|       |                     |                    |
|       |                     |                    |

### マルチメディアファイルを再生する

プロジェクターに接続した後、メディアプレーヤーを選択して、USB フラッシュドライブに保存されたマルチメディアファ イルを参照します。

注記:

- ・ USB フォーマットは、FAT および FAT32 上でのみサポートされます。
- USB フラッシュドライブの最大サイズは 64GB (NTFS) です。

| プロジェクター       | アプリケーション | 設定 |  |  |
|---------------|----------|----|--|--|
|               | 77-1+-(  |    |  |  |
|               |          |    |  |  |
| メディアプレー<br>ヤー |          |    |  |  |
|               |          |    |  |  |

### マルチメディアサポートフォーマット

### ビデオ

| ファイルフォーマット            | ビデオフォーマ<br>ット | デコード最大解像度         | 最大ビットレート<br>(Kbps) | プロファイル                                |
|-----------------------|---------------|-------------------|--------------------|---------------------------------------|
| MPG, MPEG             | MPEG1/2       | 1920 x 1080 60fps | 40M bps            | MP@HP                                 |
| MOV, MP4, MKV         | H.264         | 4096 x 2176 30fps | 135M bps           | MP/HP @ レベル 5.1                       |
| AVI、MOV、MP4           | MPEG4         | 1920 x 1080 60fps | 40M bps            | SP/ASP @ レベル 5.1                      |
| AVI、MP4、MOV、MKV       | MJPEG         | 1920 x 1080 30fps | 10M bps            | ベースライン                                |
| WMV、ASF               | VC-1          | 1920 x 1080 60fps | 40M bps            | SP/MP/AP                              |
| 3GP、MP4、AVI、MOV       | H.263         | 1920 x 1080 60fps | 40M bps            |                                       |
| MP4、MOV、MKV           | HEVC/H.265    | 4096 x 2176 60fps | 100M bps           | メイン/メイン 10 プロファイ<br>ル、ハイティア @ レベル 5.1 |
|                       | VP8           | 1920 x 1080 60fps | 20M bps            |                                       |
| WKV                   | VP9           | 4096 x 2176 60fps | 100M bps           | プロファイル 0、2                            |
| MP4, MOV, TS, TRP, TP | AVS           | 1920 x 1080 60fps | 40M bps            | Jizhun プロファイル @ レベ<br>ル 6.0           |

画像

| イメージタイプ (Ext 名) | サブタイプ     | 最大ピクセル      |
|-----------------|-----------|-------------|
| lnes / lns      | ベースライン    | 8000 x 8000 |
| Jpeg / Jpg      | プログレッシブ   | 6000 x 4000 |
| DNO             | ノンインターレース | 6000 x 4000 |
| PNG             | インターレース   | 6000 x 4000 |
| BMP             |           | 6000 x 4000 |

### 音楽

| 音楽タイプ (Ext 名) | サンプルレート (KHz) | ビットレート (Kbps) |
|---------------|---------------|---------------|
| MP3           | 16~48         | 8~320         |
| WMA           | 8~48          | 128~320       |
| ADPCM-WAV     | 8~48          | 32~384        |
| PCM-WAV       | 8~48          | 64~1536       |
| AAC           | 8~48          | 8~48          |

### 文書

| 文書フォー<br>マット | サポートバージョンおよびフォーマット                                                                                                    | ページ/行制限                                                                                                    | サイズ制限    |
|--------------|----------------------------------------------------------------------------------------------------|----------------------------------------------------------------------------------------------------|----------|
| PDF          | PDF 1.0 ~ 1.7 およびそれ以降                                                                                                    | 最大 1500 ページ (1 つのフ<br>ァイル)                                                                                        | 最大 100MB |
| PDF          | PDF 1.0 ~ 1.7 およびそれ以降<br>Kingsoft Writer 文書 (*.wps)<br>Kingsoft Writer テンプレート (*.wpt)<br>Microsoft Word 97/2000/XP/2003 文書 (*.doc)<br>Microsoft Word 97/2000/XP/2003 テンプレート (*.dot)<br>RTF ファイル (*.rtf)<br>テキストファイル (*.txt, *.log, *.lrc, *.c, *.cpp, *.h,<br>*.asm, *.s, *.java, *.asp, *.prg, *.bat, *.bas, *.cmd)<br>Web ページファイル (*.html, *.htm)<br>シングル Web ページファイル (*.mht, *.mhtml)<br>Microsoft Word 2007/2010 文書 (*.docx)<br>Microsoft Word 2007/2010 マクロ有効文書 (*.docm)<br>Microsoft Word 2007/2010 マクロ有効テンプレート<br>(*.dotm)<br>XML ファイル (*.xml) | 最大 1500 ページ (1 つのフ<br>ァイル)<br>WPS Projector は、一度に<br>MS/Word ファイルを読み込ま<br>ないので、ファイルのページ数<br>と行数に明らかな制限はあり<br>ません。 | 最大 100MB |
|              | OpenDocument テキスト<br>Works 6-9 文書 (*.wtf)                                                                                                    |                                                                                                    |          |
|              | Works 6.0&7.0 (*.wps)                                                                                                    |                                                                                                    |          |

| 文書フォー<br>マット | サポートバージョンおよびフォーマット                                                                                                    | ページ/行制限                                      | サイズ制限   |
|--------------|----------------------------------------------------------------------------------------------------|----------------------------------------------|---------|
| Excel        | Kingsoft スプレッドシートファイル (*.et)<br>Kingsoft スプレッドシートテンプレート (*.ett)<br>Microsoft Excel 97/2000/XP/2003 ワークブック (*.xls)<br>Microsoft Excel 97/2000/XP/2003 テンプレート (*.xlt)<br>テキストファイル (*.csv)<br>Web ページ (*.htm, *.html)<br>XML ファイル (*.xml)<br>Microsoft Excel 2007/2010 ファイル (*.xlsx, *.xlsm)<br>Microsoft Excel 2007/2010 テンプレート (*.xltx)<br>Microsoft Excel 2007/2010 バイナリワークブック<br>(* ylsb) | 行制限: 最大 65,535<br>列制限: 最大 256<br>シート: 最大 200 | 最大 30MB |
| PowerPoint   | Kingsoft プレゼンテーションファイル (*.dps)<br>Kingsoft プレゼンテーションテンプレート (*.dpt)<br>Microsoft PowerPoint 97/2000/XP/2003 プレゼンテー<br>ション (*.ppt, *.pps)<br>Microsoft PowerPoint 97/2000/XP/2003 プレゼンテー<br>ションテンプレート (*.pot)<br>Microsoft PowerPoint 2007/2010 プレゼンテーション<br>(*.pptx, *.ppsx)<br>Microsoft PowerPoint 2007/2010 プレゼンテーション<br>テンプレート (*.potx)                                                 | 最大 1500 ページ (1 つのフ<br>ァイル)                   | 最大 30MB |

#### 注記:

- 複雑な内容の大きなファイルの場合は、デコードに時間がかかることがあります。
- ファイルに埋め込まれたオブジェクトをアクティブ化または表示することはできません。
- Microsoft Word の場合
  - 描画プラグインまたは表の背景設定などの高度な設定はサポートされていません。
  - Microsoft Wordの定義された枠外の内容は表示されません。
  - 簡体字中国語フォントでの太字テキストをサポートしていません。
- Microsoft PowerPoint の場合
  - *スライド効果はサポートされていません。*
  - パスワードで保護されたシートは保護されません。
  - Powerpoint  $\mathcal{P} = \mathcal{V} = \mathcal{V} = \mathcal{V} = \mathcal{V}$
- Microsoft Excel の場合
  - ワークブックに複数のワークシートがある場合、ワークシートは個別かつ順番に表示されます。
  - ページのレイアウトと番号は、デコード中に変更されることがあります。

#### <u>マルチメディアモードに入る</u>

1. プロジェクターの背面にある USB コネクターに USB フラッシュドライブを挿入します。

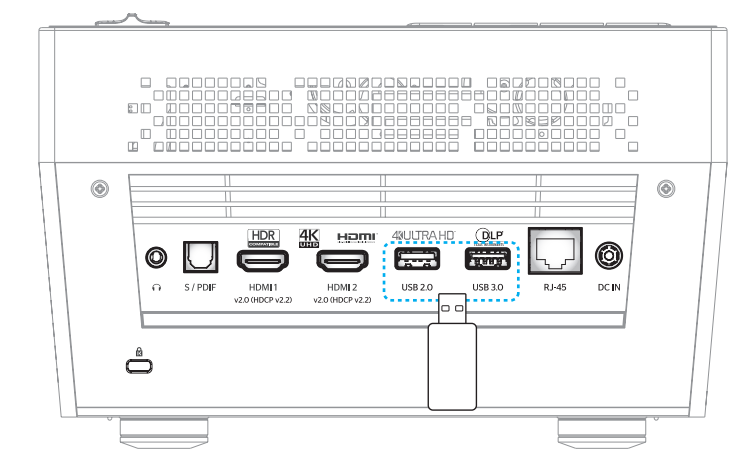

利用可能なファイルが画面に表示されます。

| リムーバルディスク | > 全部            |           |               |                 |              |
|-----------|-----------------|-----------|---------------|-----------------|--------------|
| 全部        | 2016 TI pattern | 3840x2160 | 3D            | Android         | HDR          |
| ビデオ<br>画像 | КВ2017          | Lens      | мемс          | MST9U20V5       | MST9U_AP_VL7 |
| 音楽        | power team      | Recycled  | Shane         | System Volume I | Ті ТРБ       |
| Doc       | UE photo        | UHL55     | [4K123.COM]TC | tese2.mp4       | a01.png      |

注記: 手動でマルチメディアモードに入るには、アプリケーション > メディアプレーヤーを選択します。

2. ファイルを参照し、表示するファイルを選択します。

#### <u>ビデオを再生する</u>

1. 左パネルで、ビデオを選択して、全ビデオファイルを参照します。

| リムーバルディスク | > ビデオ           |           |               |                 |              |
|-----------|-----------------|-----------|---------------|-----------------|--------------|
| 全部        | 2016 TI pattern | 3840x2160 | 3D            | Android         | HDR          |
| ビデオ 画像    | КВ2017          | Lens      | мемс          | MST9U20V5       | MST9U_AP_VL7 |
| 音楽        | power team      | Recycled  | Shane         | System Volume I | TI TPG       |
| Doc       | UE photo        | UHL55     | [4K123.COM]TC | tese2.mp4       |              |

複数のフォルダがある場合は、▲▼◀▶ キーを押して、希望のフォルダを選択し、次に [Enter] を押して、サブフォルダの内容を表示します。

↓ ▲▼◀▶ キーを押して、再生するビデオを選択し、次に、 [Enter] を押して、再生を開始します。

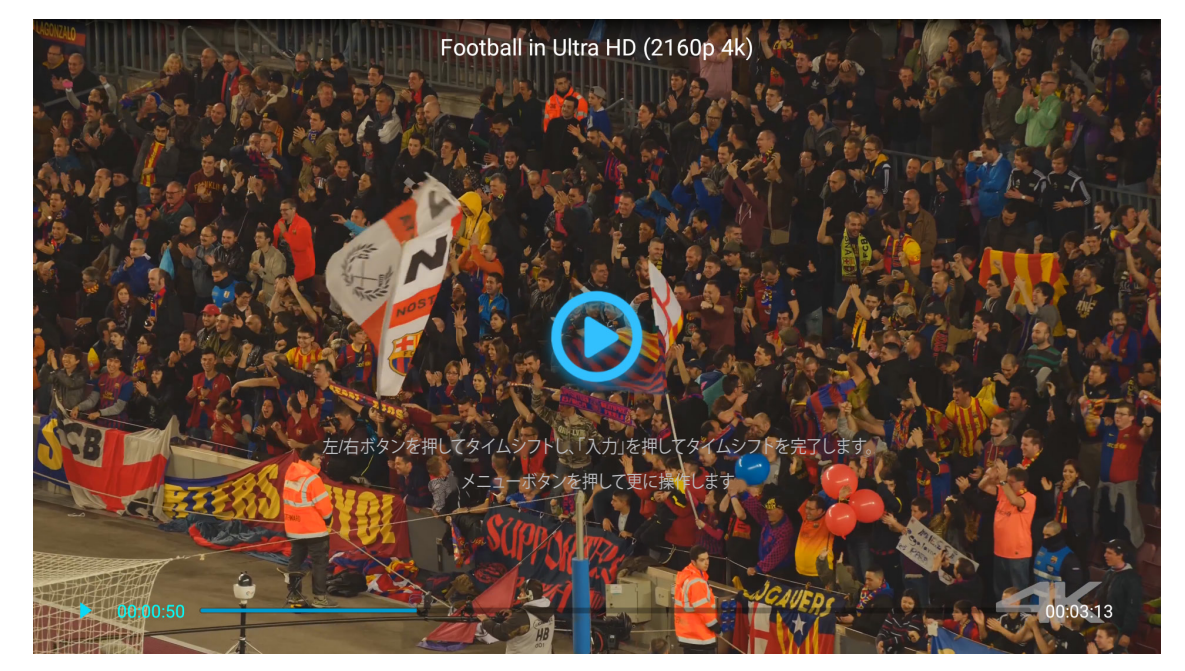

- [Enter]を押して、再生を一時停止します。 ビデオを一時停止している間:
  - ◀▶ キーを押して、ビデオを巻き戻しまたは早送りします。
  - 再開するには、[Enter] を押します。
- 音量レベルを調整するには、プロジェクターのキーパッドの [+]/[-] ボタンを押します。
- 次の/前のビデオにスキップするには、プロジェクターのキーパッドの [+]/[-] ボタンを長押しします。

#### <u>フォトを表示する</u>

1. 左パネルで、画像を選択して、全画像ファイルを参照します。

| リムーバルディスク > 画像 |                 |           |         |                 |              |  |  |
|----------------|-----------------|-----------|---------|-----------------|--------------|--|--|
| 全部             | 2016 TI pattern | 3840x2160 | 3D      | Android         | HDR          |  |  |
| ビデオ 画像         | КВ2017          | Lens      | мемс    | MST9U20V5       | MST9U_AP_VL7 |  |  |
| 音楽             | power team      | Recycled  | Shane   | System Volume I | ТІ ТРG       |  |  |
| Doc            | UE photo        | UHL55     | a01.png | a02.png         | a03.png      |  |  |

複数のフォルダがある場合は、▲▼◀▶ キーを押して、希望のフォルダを選択し、次に [Enter] を押して、サブフォルダの内容を表示します。

↓ ▲▼◀▶ キーを押して、フォトを選択し、次に、[Enter] を押して、フォトを全画面表示します。

フォトオプション

フォトを全画面表示している間:

- ◆ キーを使用して、前または次のフォトを表示します。
- ・ [Enter] を押して、クイックメニューにアクセスします。

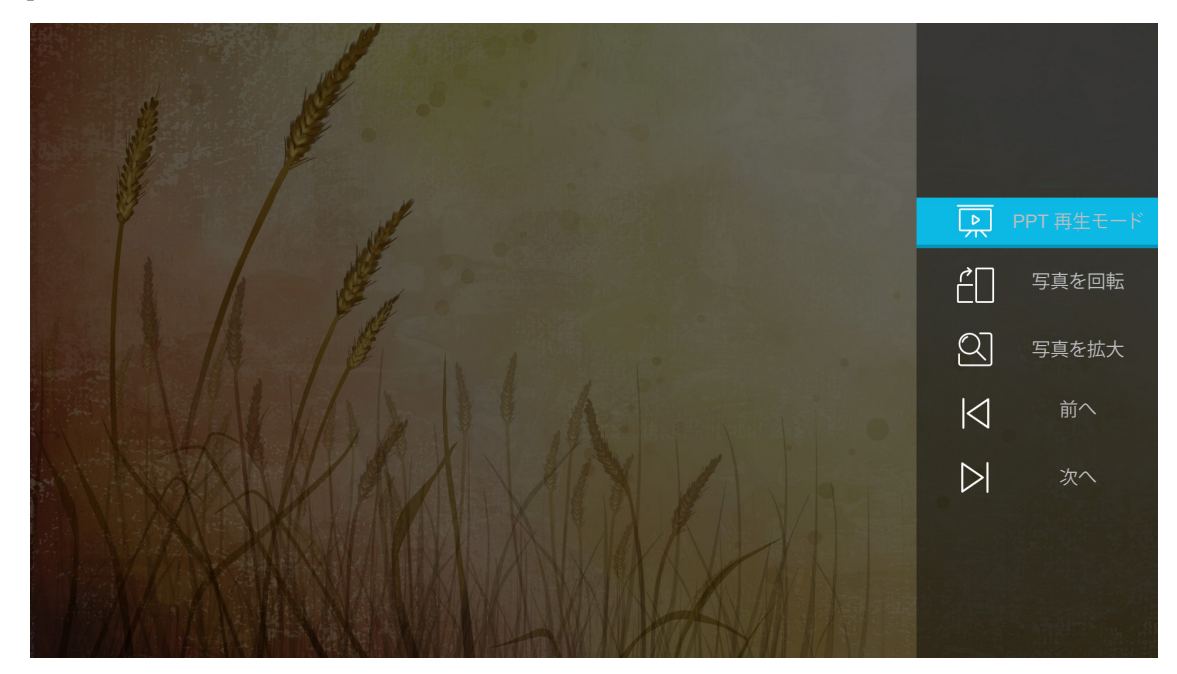

- **PPT 再生モード**を選択して、スライドショー設定を構成します。
- 写真を回転を選択して、フォトを時計回りに 90 度回転します。

- 写真を拡大を選択して、フォトの表示を拡大します。
- 前へを選択して、前のフォトを表示します。
- 次へを選択して、次のフォトを表示します。

#### スライドショー設定

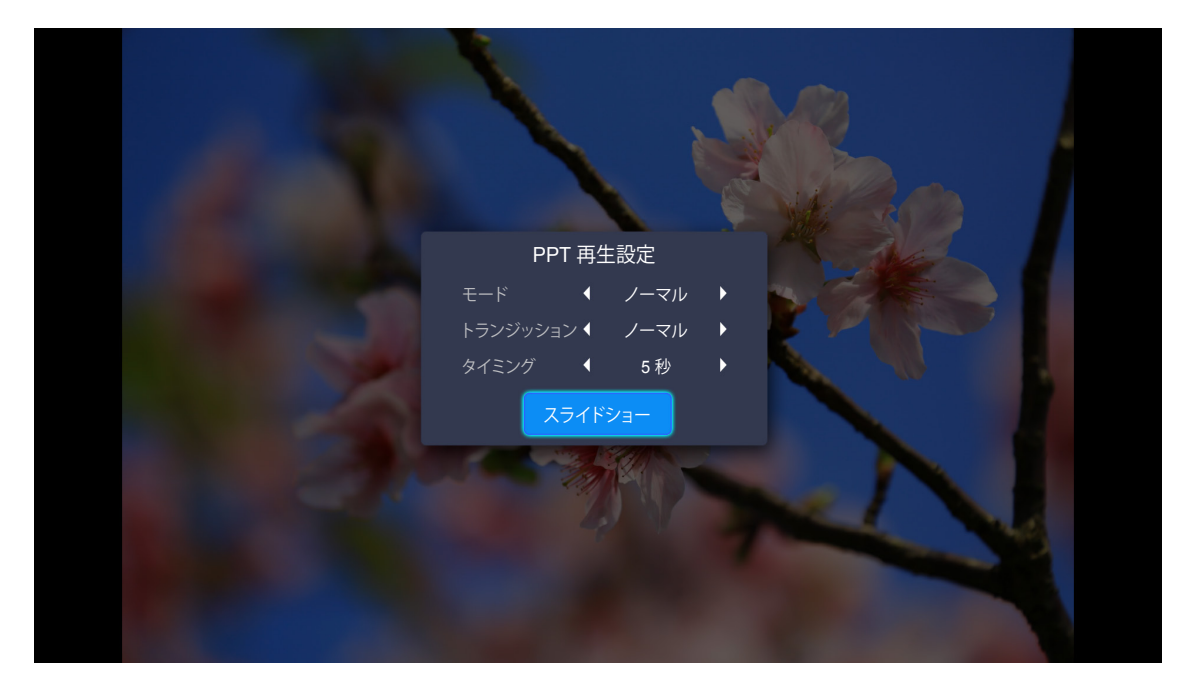

#### モード

スライドショーモードのオプションを設定します。

#### トランジッション

各スライド表示の間のトランジッション効果を選択します。

#### タイミング

各スライド表示の間の時間間隔を設定します。

#### スライドショー

選択して、スライドショーを開始します。

#### 注記:

- スライドショーを一時停止するには、[Enter] を押します。

#### 音楽を再生する

1. 左パネルで、音楽を選択して、全て曲またはオーディオファイルを参照します。

| リムーバルディスク              | > 音楽            |                   |        |                 |              |
|------------------------|-----------------|-------------------|--------|-----------------|--------------|
| 今或                     | ~               | ~                 | ~      | <u> </u>        | <u></u>      |
| ェ <sub></sub> の<br>ビデオ | 2016 TI pattern | 3840x2160         | 3D     | Android         | HDR          |
| 画像                     | КВ2017          | Lens              | мемс   | MST9U20V5       | MST9U_AP_VL7 |
| 音楽                     |                 | $\overline{\Box}$ | $\Box$ | $\Box$          | $\Box$       |
| Doc                    | power team      | Recycled          | Shane  | System Volume I | TI TPG       |
|                        | UE photo        | UHL55             |        |                 |              |

複数のフォルダがある場合は、▲▼◀▶ キーを押して、希望のフォルダを選択し、次に [Enter] を押して、サブフォルダの内容を表示します。

2. ▲▼◀▶ キーを押して、再生する曲を選択し、次に、[Enter] を押して、再生を開始します。

|      | Shape of You         Unknown Album I Ed Sheeran         The lyrics file not found |      |
|------|-----------------------------------------------------------------------------------|------|
| 0:05 |                                                                                   | 4:23 |
|      |                                                                                   |      |

- 再生を一時停止するには、① を選択りし、[Enter] を押します。 再開するには、 ② を選択し、[Enter] を押します。
- 前/次のトラックにスキップするには、</>
  、を選択し、[Enter] を押します。
   注記: また、プロジェクターのキーパッドの [+]/[-] ボタンを長押しして、曲を変更できます。
- ・ 音量レベルを調整するには、プロジェクターのキーパッドの [+]/[-] ボタンを押します。
- 再生モードを切り替えるには、CDを選択し、[Enter]を繰り返し押して、希望のモードを選択します。
- ・ 再生リストを表示するには、Ξを選択し、[Enter]を押します。

#### 文書を表示する

1. 左パネルで、Docを選択して、全文書ファイルを参照します。

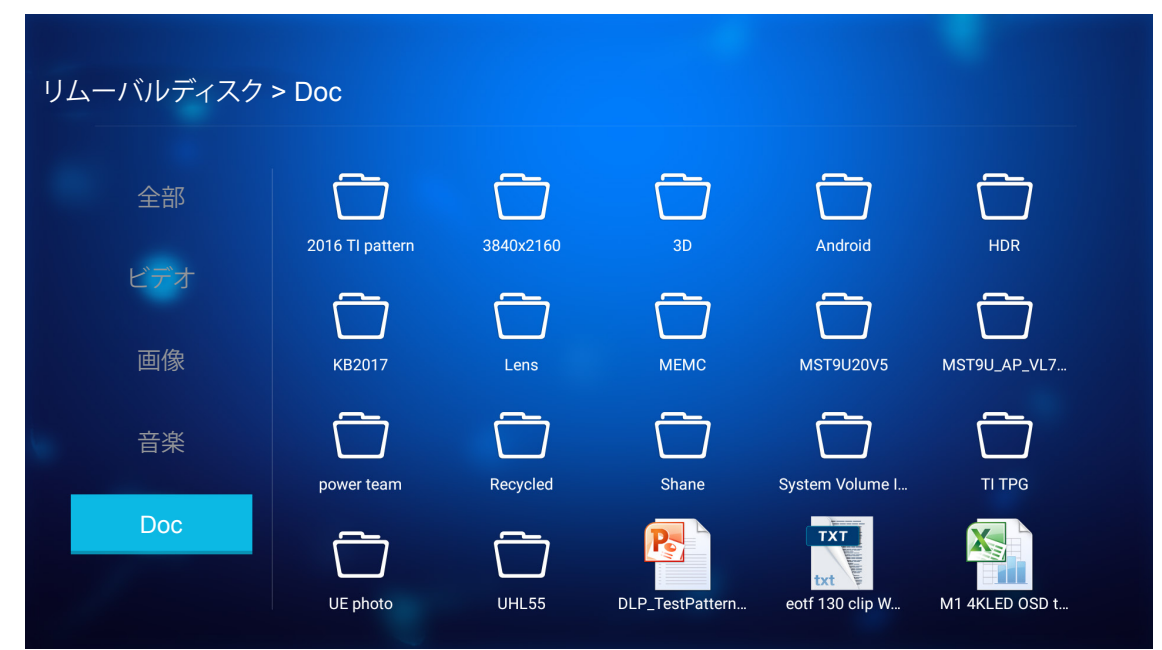

複数のフォルダがある場合は、▲▼◀▶ キーを押して、希望のフォルダを選択し、次に [Enter] を押して、サブフォルダの内容を表示します。

↓ ▲▼◀▶ キーを押して、表示する文書を選択し、次に、[Enter] を押して、ファイルを開きます。

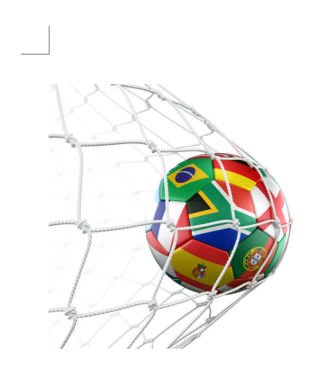

LOS ANGELES (Wednesday, Dec. 6, 2017) – The LA Galaxy have finalized their 2018 preseason schedule, the club announced today. Ahead of their 23<sup>rd</sup> season in Major League Soccer, the team will participate in two exhibition matches at StubHub Center and one at Orange County Great Park in Irvine, Calif., hosting New York City FC, Vancouver Whitecaps FC and the San Jose Earthquakes during February before the team's 2018 MLS Regular Season opening match in

March.

2018 LA Galaxy Season Ticket Members will receive access to the three LA Galaxy preseason exhibition games. Tickets to the Galaxy's matches at StubHub Center against New York City FC (Feb. 10) and Vancouver Whitecaps FC (Feb. 24) will go on sale to the general public beginning Tuesday, Dec. 12 at 10 a.m. PT. The mezzanine level will be closed for the preseason matches. Beginning today, Galaxy Season Ticket Members

- ▲▼◀▶ キーを押して、ページを上/下にスクロールする、または、ページをナビゲートします。
- → 文書を閉じるには、いつでも、 ⊅ を押します。

注記: Powerpoint ファイルを開いているときは、[再生モード] メニューが、画面に表示されます。次に、希望の再生モードを選択し、OK を選択して、ファイルの閲覧を開始します。

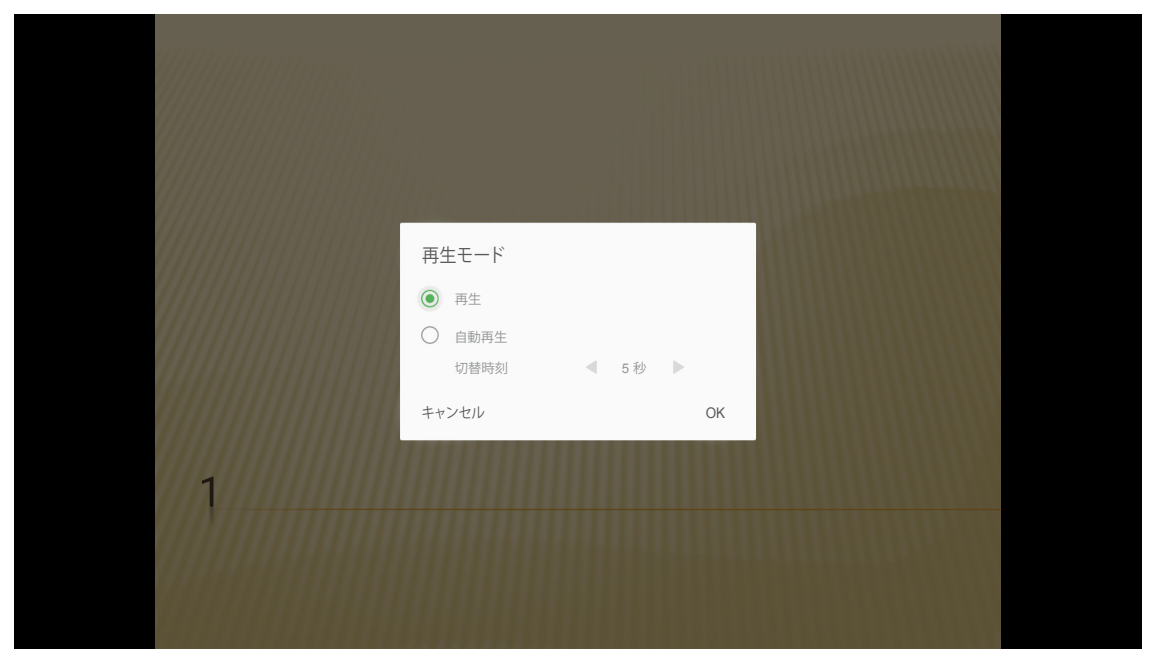

### 一般設定

設定ホーム画面で、オンスクリーンディスプレイ (OSD) 言語を設定し、ファームウェアを更新し、ネットワークおよびタイムゾーン設定を構成することができます。設定ホーム画面に切り替えるには、メインカテゴリの1つを選択し、 ▲トキーを使用して、設定を選択します。

### OSD 言語の変更

言語を選択して、オンスクリーンディスプレイ言語を設定します。 次に、リモコンの [Enter] を押して、言語 メニューに入ります。

| プロジェクター | アプリケーション<br>  | 設定 |  |
|---------|---------------|----|--|
| A       | ~             |    |  |
|         | ファームウェア<br>更新 |    |  |
| ネットワーク  | 地域および時刻       |    |  |
|         |               |    |  |

利用可能な言語が画面に表示されます。希望の言語を選択し、[Enter]を押して、選択を確認します。

| =n,⇔       |           |  |
|------------|-----------|--|
| <b>武</b> 正 |           |  |
| 言語設定       |           |  |
|            |           |  |
|            | English   |  |
|            | Français  |  |
|            | Deutsch   |  |
|            | Español   |  |
|            | Português |  |
|            | Русский   |  |
|            | 中文 (简体)   |  |
|            | 中文 (繁體)   |  |
|            | 한국어       |  |
|            |           |  |
|            | Italiano  |  |

### プロジェクターのファームウェアを更新する

ファームウェア更新 を選択して、ファームウェアを更新します。 次に、リモコンの [Enter] を押して、ファームウェア更新 メ ニューに入ります。

| <b>▲</b> | <u>~</u>          |  |  |
|----------|-------------------|--|--|
|          | ファームウェア           |  |  |
| ۳        | 更新<br><b> (</b> ) |  |  |
| ネットワーク 4 | 地域および時刻           |  |  |

利用可能なオプションのいずれかを選択し、[Enter]を押して、選択を確認します。

### ネットワーク設定の構成

**ネットワーク**を選択して、ネットワーク設定を構成します。 次に、リモコンの [Enter] を押して、**ネットワーク** メニューに入ります。

| 正部       ごご         言語       ごっしつすて、         うっしつす       ご         シットワーク       地域および時刻                                                                                                    | プロジェクター | アプリケーション        | 設定 |  |  |
|----------------------------------------------------------------------------------------------------|---------|-----------------|----|--|--|
| 東新     ネットワーク     レ     ロ     レ     マ     ホ     ジ     ホ     ジ     ホ     ジ     ホ     ジ     ホ     ジ     ホ     ジ     ホ     ジ     ホ     ジ     ホ     ジ     ホ     ジ     ホ     ジ     ホ     ジ     ホ     ホ | 「語      | <b>ア</b> アームウェア |    |  |  |
| ネットワーク 地域および時刻                                                                                                    | ッ       | 更新<br><b>●</b>  |    |  |  |
|                                                                                                    | ネットワーク  | 地域および時刻         |    |  |  |

利用可能なオプションのいずれかを選択し、必要な設定を実行します。

| ヤレス設定<br>-クリセット | 切断 |  |
|-----------------|----|--|
| -クリセット          |    |  |
|                 |    |  |
| Bluetooth       |    |  |
|                 |    |  |
|                 |    |  |
|                 |    |  |
|                 |    |  |
| Bluetooth       |    |  |

#### <u>イーサネット設定</u>

ネットワークパラメーターを構成します。

| ネットワーク設定 > イーサネット設定<br>イーサネット設定 ✓<br>MAC アドレス FC:23:25:03:F4:42<br>DHCP<br>IP アドレス 0.0.0.0<br>サブネットマスク 0.0.0.0 |
|----------------------------------------------------------------------------------------------------|
| イーサネット設定 マ<br>MAC アドレス FC:23:25:03:F4:42<br>DHCP く きき 7<br>IP アドレス 0.0.00<br>サブネットマスク 0.0.0                    |
| MAC アドレス     FC:23:25:03:F4:42       DHCP     0.0.0.0       サブネットマスク     0.0.0.0                               |
| DHCP     く きき >       IP アドレス     0.0.0.0       サブネットマスク     0.0.0.0                                           |
| IP アドレス 0.0.0.0                                                                                                |
| サブネットマスク のののの                                                                                                  |
|                                                                                                    |
| ゲートウェイ 0.0.0.0                                                                                                 |
| DNS 0.0.0.0                                                                                                    |

有線ネットワーク設定を手動で構成するには、DHCP 設定を 手動 に設定し、次の接続パラメーターを入力します:

- IP アドレス: 192.168.0.100
- サブネットマスク: 255.255.255.0
- ゲートウェイ: 192.168.0.254
- DNS: 192.168.0.51
- 注記: システムの有線ネットワーク設定を自動的に構成させることを強く推奨します (DHCP 設定を [自動] に設定ま す)。

#### <u>ワイヤレス設定</u>

無線接続を構成します。

プロジェクターを Wi-Fi ネットワークに接続するには、以下を行います:

- 1. 設定 > ネットワーク設定 > ワイヤレス設定 に進みます。次に、Wi-Fi 設定をオンに設定します。
- リストから利用可能な Wi-Fi ネットワークに接続します。
   セキュアな Wi-Fi ネットワークに接続する場合、求められたら、パスワードを入力する必要があります。

| 設定<br>ネットワーク設定 > ワイヤレス設定 |          |
|--------------------------|----------|
| Wi-Fi                    | <u>~</u> |
| 手動でネットワークを追加             |          |
| 😪 XXXX                   | >        |
| R XXXX                   | >        |
| R XXXX                   | >        |
| Sa XXXX                  | >        |
| R XXXX                   | >        |
| ⇒ XXXX                   | >        |
| 🐐 XXXX                   | >        |
|                          |          |

#### <u>ネットワークリセット</u>

ネットワークパラメーターを工場出荷時デフォルト設定にリセットします。

現在のすべてのネットワーク設定をリセットするには、▲▶ キーを使用して、OK を選択し、[Enter] を押して、確認します。

| 設定<br>ネットワーク設定 |                      |  |
|----------------|----------------------|--|
| ワイヤレス          | 今すぐ、ネットワークをリセットしますか? |  |
|                | OK キャンセル             |  |
|                |                      |  |

#### **Bluetooth**

Bluetooth 対応デバイスに接続します。

| 設定    |                                        |   |
|-------|----------------------------------------|---|
| ネットワー | -ク設定 > Bluetooth                       |   |
|       | デバイスを検索<br>検索中                         |   |
|       | Dptoma-043F91 他の Bluetoath デバイスからは見えない | _ |
|       |                                        |   |
|       | C01007652                              |   |
|       | C01008078                              |   |
|       | C01008235                              |   |
|       | C01008135                              |   |
|       | 76:4E:54:1D:F8:79                      |   |
|       | C01008105                              |   |

### タイムゾーンを選択する

地域および時刻 を選択して、タイムゾーンを選択します。次に、リモコンの [Enter] を押して、地域および時刻 メニュー に入ります。

| <ul> <li>▲</li> <li>▲</li> <li>→</li> <li>→<th>プロジェクター</th><th>アプリケーション</th><th>設定</th><th></th><th></th></li></ul> | プロジェクター | アプリケーション | 設定 |  |  |
|----------------------------------------------------------------------------------------------------|---------|----------|----|--|--|
| 東新     ネットワーク     レ     ばおよび時刻                                                                                                    | 「言語     |          |    |  |  |
| ネットワーク 地域および時刻                                                                                                    | ッ       |          |    |  |  |
|                                                                                                    | ネットワーク  | 地域および時刻  |    |  |  |

利用可能なオプションのいずれかを選択し、[Enter]を押して、選択を確認します。

| 設定             |              |           |
|----------------|--------------|-----------|
| 地域および時刻 > タイムン | <b>ジーン設定</b> |           |
|                |              |           |
|                | • Beijing    | GMTHOULCO |
|                | Hong Kong    | GMT+08:00 |
|                | Irkutsk      | GMT+09:00 |
|                | Kuala        | GMT+08:00 |
|                | Perth        | GMT+08:00 |
|                | Таіреі       | GMT+08:00 |
|                | Seoul        | GMT+09:00 |
|                | Tokyo, Osaka | GMT+09:00 |
|                | Vabutek      | CMT+10·00 |

### 対応解像度

### デジタル (HDMI 1.4)

| 確立されたタイミング         | 標準タイミング                        | ディスクリプターの<br>タイミング            | サポートされるビデオモード            | 詳細タイミング             |
|--------------------|--------------------------------|-------------------------------|--------------------------|---------------------|
| 720 x 400 @ 70Hz   | 1280 x 720 @ 60Hz              | 1920 x 1080 @ 60Hz<br>(デフォルト) | 720 x 480i @ 60Hz 16:9   | 1920 x 1080p @ 60Hz |
| 640 x 480 @ 60Hz   | 1280 x 800 @ 60Hz              |                               | 720 x 480p @ 60Hz 4:3    |                     |
| 640 x 480 @ 67Hz   | 1280 x 1024 @ 60Hz             |                               | 720 x 480p @ 60Hz 16:9   |                     |
| 640 x 480 @ 72Hz   | 1920 x 1200 @ 60Hz<br>(レデュースド) |                               | 720 x 576i @ 50Hz 16:9   |                     |
| 640 x 480 @ 75Hz   | 1366 x 768 @ 60Hz              |                               | 720 x 576p @ 50Hz 4:3    |                     |
| 800 x 600 @ 56Hz   |                                |                               | 720 x 576p @ 50Hz 16:9   |                     |
| 800 x 600 @ 60Hz   |                                |                               | 1280 x 720p @ 60Hz 16:9  |                     |
| 800 x 600 @ 72Hz   |                                |                               | 1280 x 720p @ 50Hz 16:9  |                     |
| 800 x 600 @ 75Hz   |                                |                               | 1920 x 1080i @ 60Hz 16:9 |                     |
| 832 x 624 @ 75Hz   |                                |                               | 1920 x 1080i @ 50Hz 16:9 |                     |
| 1024 x 768 @ 60Hz  |                                |                               | 1920 x 1080p @ 60Hz 16:9 |                     |
| 1024 x 768 @ 70Hz  |                                |                               | 1920 x 1080p @ 50Hz 16:9 |                     |
| 1024 x 768 @ 75Hz  |                                |                               | 1920 x 1080p @ 24Hz 16:9 |                     |
| 1280 x 1024 @ 75Hz |                                |                               | 3840 x 2160 @ 24Hz       |                     |
| 1152 x 870 @ 75Hz  |                                |                               | 3840 x 2160 @ 25Hz       |                     |
|                    |                                |                               | 3840 x 2160 @ 30Hz       |                     |
|                    |                                |                               | 4096 x 2160 @ 24Hz       |                     |

### デジタル (HDMI 2.0)

| B0/確立タイミング         | B0/標準タイミング                     | B1/ビデオモード                | B1/詳細タイミング          |
|--------------------|--------------------------------|--------------------------|---------------------|
| 720 x 400 @ 70Hz   | 1280 x 720 @ 60Hz              | 720 x 480i @ 60Hz 16:9   | 1920 x 1080p @ 60Hz |
| 640 x 480 @ 60Hz   | 1280 x 800 @ 60Hz              | 720 x 480p @ 60Hz 4:3    |                     |
| 640 x 480 @ 67Hz   | 1280 x 1024 @ 60Hz             | 720 x 480p @ 60Hz 16:9   |                     |
| 640 x 480 @ 72Hz   | 1920 x 1200 @ 60Hz<br>(レデュースド) | 720 x 576i @ 50Hz 16:9   |                     |
| 640 x 480 @ 75Hz   | 1366 x 768 @ 60Hz              | 720 x 576p @ 50Hz 4:3    |                     |
| 800 x 600 @ 56Hz   |                                | 720 x 576p @ 50Hz 16:9   |                     |
| 800 x 600 @ 60Hz   |                                | 1280 x 720p @ 60Hz 16:9  |                     |
| 800 x 600 @ 72Hz   |                                | 1280 x 720p @ 50Hz 16:9  |                     |
| 800 x 600 @ 75Hz   |                                | 1920 x 1080i @ 60Hz 16:9 |                     |
| 832 x 624 @ 75Hz   |                                | 1920 x 1080i @ 50Hz 16:9 |                     |
| 1024 x 768 @ 60Hz  |                                | 1920 x 1080p @ 60Hz 16:9 |                     |
| 1024 x 768 @ 70Hz  |                                | 1920 x 1080p @ 50Hz 16:9 |                     |
| 1024 x 768 @ 75Hz  |                                | 1920 x 1080p @ 24Hz 16:9 |                     |
| 1280 x 1024 @ 75Hz |                                | 3840 x 2160 @ 24Hz       |                     |
| 1152 x 870 @ 75Hz  |                                | 3840 x 2160 @ 25Hz       |                     |
|                    |                                | 3840 x 2160 @ 30Hz       |                     |
|                    |                                | 3840 x 2160 @ 50Hz       |                     |
|                    |                                | 3840 x 2160 @ 60Hz       |                     |

| B0/確立タイミング | B0/標準タイミング | B1/ビデオモード          | B1/詳細タイミング |
|------------|------------|--------------------|------------|
|            |            | 4096 x 2160 @ 24Hz |            |
|            |            | 4096 x 2160 @ 25Hz |            |
|            |            | 4096 x 2160 @ 30Hz |            |
|            |            | 4096 x 2160 @ 50Hz |            |
|            |            | 4096 x 2160 @ 60Hz |            |

注記: 1920 x 1080 @ 50Hz をサポートします。

### イメージサイズと投射距離

|                    |      | 画面サイス | 、幅 x 高さ |       | 投射距離 (D) |      |        |       |
|--------------------|------|-------|---------|-------|----------|------|--------|-------|
| 16:9 画面の対角長さ (インチ) | (m)  |       | (インチ)   |       | (r       | n)   | (フィート) |       |
|                    | 幅    | 高さ    | 幅       | 高さ    | 広角       | 望遠   | 広角     | 望遠    |
| 30                 | 0.66 | 0.37  | 26.15   | 14.71 | 0.80     | 0.80 | 2.62   | 2.62  |
| 40                 | 0.89 | 0.5   | 34.86   | 19.61 | 1.06     | 1.06 | 3.48   | 3.48  |
| 50                 | 1.11 | 0.62  | 43.58   | 24.51 | 1.33     | 1.33 | 4.36   | 4.36  |
| 60                 | 1.33 | 0.75  | 52.29   | 29.42 | 1.59     | 1.59 | 5.22   | 5.22  |
| 70                 | 1.55 | 0.87  | 61.01   | 34.32 | 1.86     | 1.86 | 6.10   | 6.10  |
| 80                 | 1.77 | 1     | 69.73   | 39.22 | 2.13     | 2.13 | 6.99   | 6.99  |
| 90                 | 1.99 | 1.12  | 78.44   | 44.12 | 2.39     | 2.39 | 7.84   | 7.84  |
| 100                | 2.21 | 1.25  | 87.16   | 49.03 | 2.66     | 2.66 | 8.73   | 8.73  |
| 120                | 2.66 | 1.49  | 104.59  | 58.83 | 3.19     | 3.19 | 10.47  | 10.47 |
| 150                | 3.32 | 1.87  | 130.74  | 73.54 | 3.98     | 3.98 | 13.06  | 13.06 |
| 180                | 3.98 | 2.24  | 156.88  | 88.25 | 4.78     | 4.78 | 15.68  | 15.68 |
| 200                | 4.43 | 2.49  | 174.32  | 98.05 | 5.31     | 5.31 | 17.42  | 17.42 |

**注記:** ズーム比: 1.0x

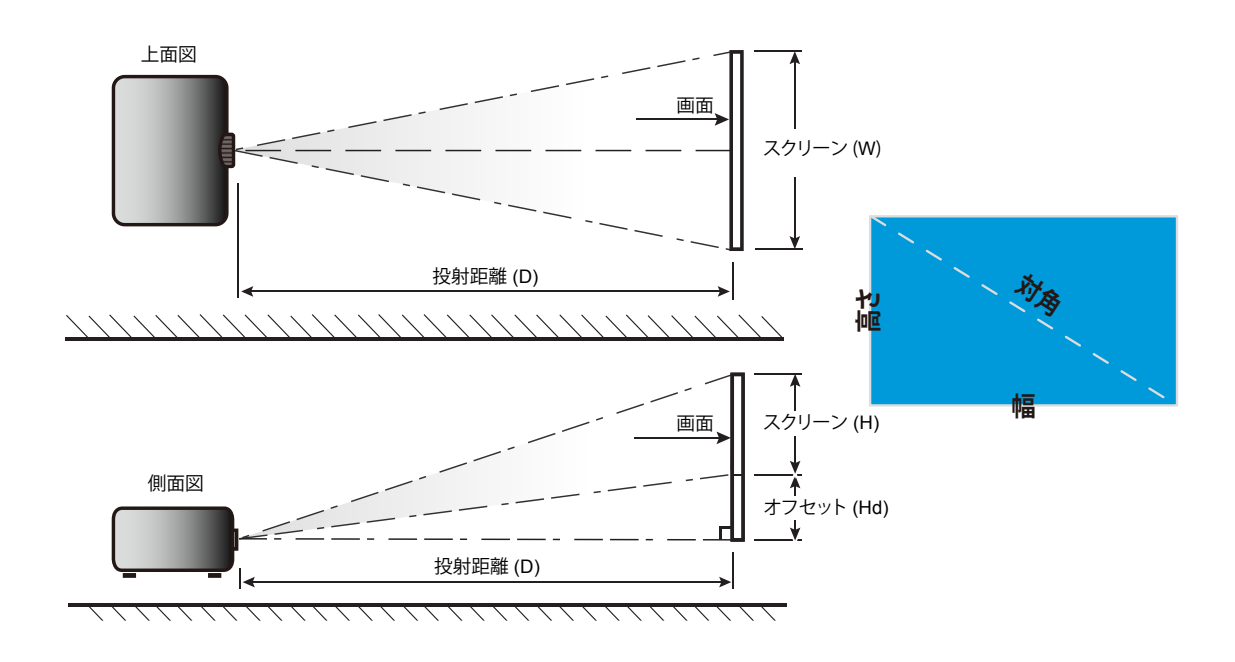

### プロジェクターの寸法と天井取り付け

- 1. プロジェクターの損傷を防ぐため、必ずOptomaの天吊り用パッケージを使用して取り付けてください。
- 2. 他社製の天吊りキットをご利用になる場合は、プロジェクターを取り付けるネジが以下の仕様に適合していることを必ず確認してください。
  - ネジの種類: M4\*4
  - 最小ネジ長: 10mm

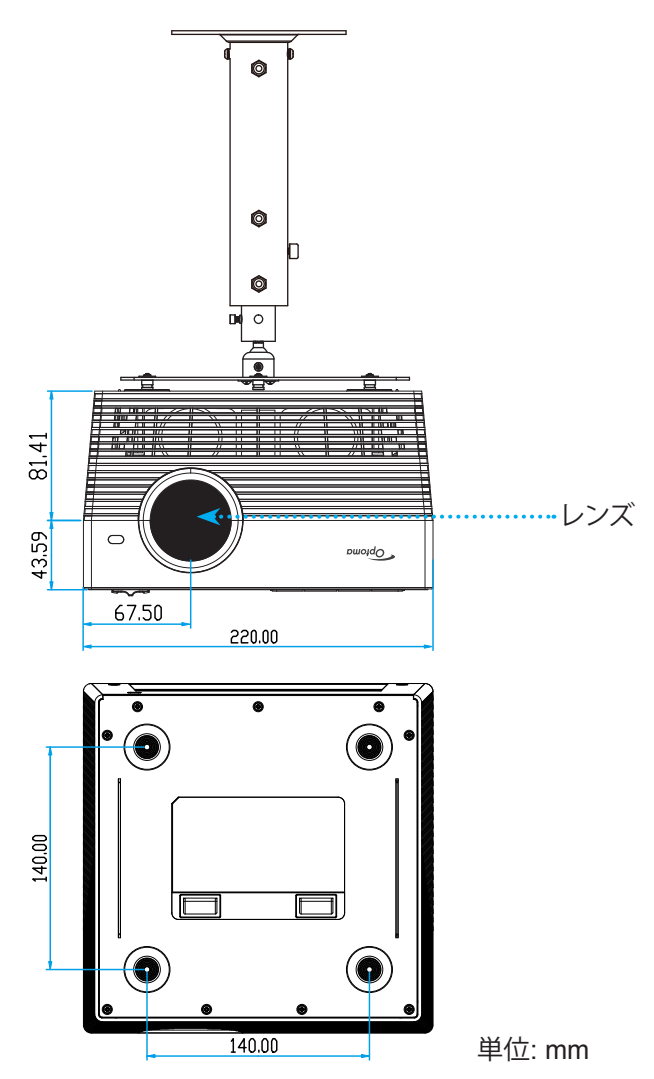

注記:

- プロジェクターを正しく取り付けていないことが原因で発生した損傷に関しましては、保証は無効になります。予めご了承ください。
- 4 本の脚を取り外した後、プロジェクターを直接天井取り付けブラケットに設置し、M4 ネジを使って固定することができます。
  - スピーカーを塞がないでください。スピーカーの全体的な音質に影響を与える可能性があります。

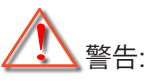

- ・ 他社製の天吊りキットをお求めになる場合、必ずネジのサイズが正しいことをご確認ください。ネジのサ イズは、天吊りプレートの厚みによって異なります。
- プロジェクターの底部と天井の間には、少なくとも 10 cm の隙間が開くようにします。
- ・ プロジェクターは、熱源の近くに設置しないで下さい。

IR リモートコード

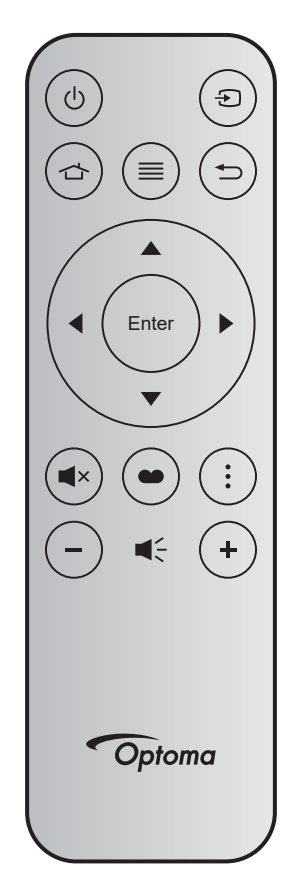

| +-            |        | キー<br>番号 | мтх. | アスペ<br>クト比 | データ<br>0 | データ<br>1 | データ<br>2 | データ<br>3 | 説明                                                                                                 |
|---------------|--------|----------|------|------------|----------|----------|----------|----------|----------------------------------------------------------------------------------------------------|
| 電源オン/<br>オフ   | ር      | K12      | 04   | F1         | 32       | CD       | 71       | 8E       | 「プロジェクターの電源を入れる/切る」の<br>セクション (20〜22 ページ) を参照し<br>てください。                                           |
| ソース           | Ð      | K3       | 11   | F1         | 32       | CD       | 18       | E7       | € を押して、入力信号を選択します。                                                                                 |
| ホーム           |        | K13      | 03   | F1         | 32       | CD       | 92       | 6D       | 👉 を押して、ホーム画面に戻ります。                                                                                 |
| メニュー          |        | K8       | 17   | F1         | 32       | CD       | 0E       | F1       | <ul> <li>■ を押して、オンスクリーン (OSD) メニュ</li> <li>ーを起動します。 OSD を終了するには、もう</li> <li>一度 ■ を押します。</li> </ul> |
| 戻る            | €      | K4       | 10   | F1         | 32       | CD       | 86       | 79       | ち を押して、前ページに戻ります。                                                                                  |
| 上             |        | K7       | 18   | F2         | 32       | CD       | 11       | EE       |                                                                                                    |
| 左             |        | K14      | 02   | F2         | 32       | CD       | 10       | EF       | ▲▼◀▶を使用して、項目を選択する、                                                                                 |
| 右             |        | K5       | 09   | F2         | 32       | CD       | 12       | ED       | または、選択に合わせて調整を行います。                                                                                |
| 下             |        | K2       | 19   | F2         | 32       | CD       | 14       | EB       |                                                                                                    |
| 入力            | Enter  | K9       | 16   | F1         | 32       | CD       | 0F       | F0       | 選択した項目を確定します。                                                                                      |
| ミュート          | ∎×     | K15      | 01   | F1         | 32       | CD       | 52       | AD       | ■×を押して、プロジェクターの内蔵スピー<br>カーのオフ/オンを切り替えます。                                                           |
| ディスプレ<br>ーモード | ••     | K10      | 15   | F1         | 32       | CD       | 91       | 6E       | ● を押して、ディスプレーモードメニューを表示します。                                                                        |
| オプション         | •<br>• | K6       | 08   | F1         | 32       | CD       | 25       | DA       | を押して、プロジェクター設定を構成しま<br>す。                                                                          |
| 音量 -          | -      | K11      | 12   | F2         | 32       | CD       | 0C       | F3       | - を押して、音量を小さくします。                                                                                  |
| 音量 +          | +      | K1       | 05   | F2         | 32       | CD       | 09       | F6       | +を押して、音量を大きくします。                                                                                   |

Bluetooth リモコンコード

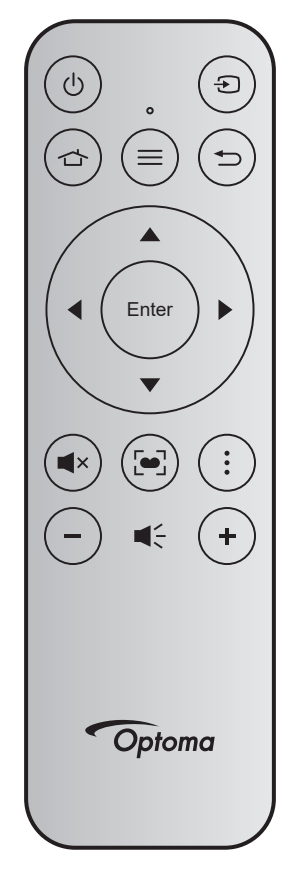

| <b>.</b>      |       | Bluetoo | oth 信号    |        | -200                                                                           |
|---------------|-------|---------|-----------|--------|--------------------------------------------------------------------------------|
| +-            |       | 使用ページ   | 使用 ID     | IR 16亏 |                                                                                |
| 電源オン/オフ       | Ċ     | 0x07    | 0x66      | 71     | 「プロジェクターの電源を入れる/切る」のセクション<br>(20~22ページ)を参照してください。                              |
| ソース           | Ð     | 0x07    | 0x71      | 18     | € を押して、入力信号を選択します。                                                             |
| ホーム           |       | 0x0C    | 0x223     | 92     | ☆ を押して、ホーム画面に戻ります。                                                             |
| メニュー          | ≡     | 0x07    | 0x76      | 0E     | ≡ を押して、オンスクリーン (OSD) メニューを起動し<br>ます。 OSD を終了するには、もう一度 ≡ を押します。                 |
| 戻る            | €     | 0x0C    | 0x224     | 86     | ち を押して、前ページに戻ります。                                                              |
| 上             |       | 0x07    | 0x52      | 11     |                                                                                |
| 左             |       | 0x07    | 0x50      | 10     | ▲ ▼ ◀▶ を使用して、項目を選択する、または、選択に                                                   |
| 右             |       | 0x07    | 0x58      | 0F     | 合わせて調整を行います。                                                                   |
| 下             |       | 0x07    | 0x4F      | 12     |                                                                                |
| 入力            | Enter | 0x07    | 0x51      | 14     | 選択した項目を確定します。                                                                  |
| ミュート          | ∎×    | 0x0C    | 0Xe2      | 52     | ■×を押して、プロジェクターの内蔵スピーカーのオフ/<br>オンを切り替えます。                                       |
| ディスプレーモ<br>ード | •     | 0x07    | 0x72/0x70 | 6A/6B  | <ul> <li>を押して、ディスプレーモードメニューを表示します。</li> <li>を長押しして、自動フォーカス調整を実行します。</li> </ul> |
| オプション         | •     | 0x07    | 0x73      | 25     | を押して、プロジェクター設定を構成します。                                                          |
| <u> </u>      | -     | 0x0C    | 0xEA      | 0C     | - を押して、音量を小さくします。                                                              |
| 音量 +          | +     | 0x0C    | 0xE9      | 09     | +を押して、音量を大きくします。                                                               |

追加情報

### トラブルシューティング

プロジェクターに問題が発生した場合は、以下をご参照ください。それでも問題が解決しない場合、最寄りの販売店またはサービスセンターにお問い合わせください。

### 画像の問題

- 画面に画像が表示されない
  - すべてのケーブルと電源が、「設置方法」の章に記載されている手順どおりに正しく接続されていることを 確認してください。
  - 各接続ピンが曲がっていたり、壊れていないかどうか、ご確認ください。
  - [ミュート] 機能がオンに設定されていないか確認してください。
- 画像のピントが合っていない
  - [FOCUS] ボタンを使用して、フォーカスを調整します。 17 ページを参照してください。
  - 投射画面がプロジェクターから必要な距離の間に入っていることを確認してください。(60 ページを参照してください)。
- 16:9 DVD タイトルを再生表示しているとき、画像が伸びる
  - アナモフィック DVD または 16:9 DVD を再生しているとき、プロジェクターはプロジェクター側で 16:9 フ ォーマットで最高の画像を表示します。
  - 4:3 フォーマット DVD タイトルを再生している場合、プロジェクター OSD で 4:3 としてフォーマットを変更 してください。
  - お使いの DVD プレーヤーで、16:9 (ワイド) アスペクト比タイプとして表示フォーマットをセットアップして ください。
- - プロジェクターを画面に近づけたり、遠ざけたりしてください。
  - プロジェクターパネルの [メニュー] を押して、[映像設定 → アスペクト比] に進みます。別の設定を試して みます。
- - 可能であれば、プロジェクターがスクリーンの中央下端に来るように配置し直してください。
- 一
   面像が反転する
  - ・ OSD から [プロジェクター設定 → 設置モード] を選択し、投射方向を調整します。
- ? 音が鳴りません
  - ・ サポートされるオーディオファイル形式 (43ページ)を参照してください。
- HDMI 画面が異常です
   HDMI 画面が異常です
   HDMI 画面が異常です
   HDMI 画面が異常です
   HDMI 画面が異常です
   HDMI 画面が異常です
   HDMI 画面が異常です
   HDMI 画面が異常です
   HDMI 画面が異常です
   HDMI 画面が異常です
   HDMI 画面が異常です
   HDMI 画面が異常です
   HDMI 画面が異常です
   HDMI 画面が異常です
   HDMI 画面が異常です
   HDMI 画面が
   HDMI 画面が
   HDMI 画面が
   HDMI 画面が
   HDMI 画面が
   HDMI 画面が
   HDMI 画面が
   HDMI 画面が
   HDMI 画面が
   HDMI 画面が
   HDMI 画面が
   HDMI 画面が
   HDMI 画面が
   HDMI 画面が
   HDMI 画面が
   HDMI 画面が
   HDMI 画面が
   HDMI 画面が
   HDMI 画面が
   HDMI 画面が
   HDMI 画面が
   HDMI 画面が
   HDMI 画面が
   HDMI 画面が
   HDMI 画面が
   HDMI 画面が
   HDMI 画面が
   HDMI 画面が
   HDMI 画面が
   HDMI 画面が
   HDMI 画面が
   HDMI 画面が
   HDMI 画面が
   HDMI 画面が
   HDMI 画面が
   HDMI 画面が
   HDMI 
   HDMI 
   HDMI 
   HDMI 
   HDMI 
   HDMI 
   HDMI
   HDMI 
   HDMI 
   HDMI 
   HDMI 
   HDMI 
   HDMI 
   HDMI
   HDMI
   HDMI
   HDMI
   HDMI
   HDMI
   HDMI
   HDMI
   HDMI
   HDMI
   HDMI
   HDMI
   HDMI
   HDMI
   HDMI
   HDMI
   HDMI
   HDMI
   HDMI
   HDMI
   HDMI
   HDMI
   HDMI
   HDMI
   HDMI
   HDMI
   HDMI
   HDMI
   HDMI
   HDMI
   HDMI
   HDMI
   HDMI
   HDMI
   HDMI
   HDMI
   HDMI
   HDMI
   HDMI
   HDMI
   HDMI
   HDMI
   HDMI
   HDMI
   HDMI
   HDMI
   HDMI
   HDMI
   HDMI
   HDMI
   HDMI
   HDMI
   HDMI
   HDMI
   HDMI
   HDMI
   HDMI
   HDMI
   HDMI
   HDMI
   HDMI
   HDMI
   HDMI
   HDMI
   HDMI
   HDMI
   HDMI
   HDMI
   HDMI
   HDMI
   HDMI
   HDMI
   HDMI
   HDMI
   HDMI
   HDMI
   HDMI
   HDMI
   HDMI
   HDMI
   HDMI
   HDMI
   HDMI
   HDMI
   HDMI
   HDMI
   HDMI
   HDMI
   HDMI
   HDMI
   HDMI
   HDMI
   HDMI
   HDMI
   HDMI
   HDMI
   HDMI
   HDMI
   HDMI
   HDMI
   HDMI
   HDMI
   HDMI
   HDMI
   HDMI
   HDMI
   HDMI
   HDMI
   HDMI
   HDMI
   HDMI
   HDMI
   HDMI
   HDMI
   HDMI
   HDMI
   HDMI
   HDMI
   HDMI
   HDMI
   HDMI
   HDMI
   HDMI
   HDMI
   HDMI
   HDMI
   HDMI
   HDMI
   HDMI
   HDMI
   HDMI
   HDMI
  - HDMI EDID 設定を 1.4 または 2.2 に選択します。37 ページを参照してください。

- ? ぼやけた二重画像
  - 通常の 2D 画像がぼやけた二重画像にならないよう、[ディスプレーモード] が 3D でないことを確認してください。
- 2 つの画像、サイドバイサイドフォーマット
  - ・ [3D 設定] → [3D 映像フォーマット] を [サイド バイ サイド] に設定します。

### その他の問題

- プロジェクターがすべてのコントロールへの反応を停止します
  - 可能であれば、プロジェクターの電源を切って電源コードを抜き、20 秒待ってから電源を接続し直してください。

### リモコンの問題

- リモコンが作動しない場合、次を確認してください
  - ・ リモコンの操作角度が、プロジェクターの IR レシーバーから水平方向に ±15°以上、垂直方向に ±10°以上 ずれていないことを確認します。
  - リモコンとプロジェクターとの間に障害物がないことを確認する。プロジェクターから7m(約22フィート) 以内に移動する。
  - ・ 投射画像に向けることにより、リモコン操作を試みてください。
  - ・ 電池が正しくセットされていることを確認します。
  - ・ 電池が消耗したら交換してください。

### LED 点灯メッセージ

| د<br>۲۵ ملید او        | ステータス LED                      |                              |                                |                                                            |  |  |  |  |
|------------------------|--------------------------------|------------------------------|--------------------------------|------------------------------------------------------------|--|--|--|--|
| ブッセーン                  | (赤)                            | (緑)                          | (青)                            | (白)                                                        |  |  |  |  |
| スタンバイ状態<br>(入力電源コード)   | 点灯                             |                              |                                |                                                            |  |  |  |  |
| パワーオン                  |                                |                              |                                | 点灯                                                         |  |  |  |  |
| システムブートステータス           |                                | 点灯                           |                                |                                                            |  |  |  |  |
| 電源オフ(冷却)               |                                |                              |                                | 点滅<br>(0.5 秒オフ / 0.5 秒オン)。 冷<br>却ファンがオフになると、赤の<br>点灯に戻ります。 |  |  |  |  |
| Bluetooth スピーカー        |                                |                              |                                | 点灯                                                         |  |  |  |  |
| Bluetooth ペアリング        | 点滅<br>(赤 1/6 秒、次に、<br>青 1/6 秒) |                              | 点滅<br>(赤 1/6 秒、次に、<br>青 1/6 秒) |                                                            |  |  |  |  |
| 電源オンのスタンバイ             |                                |                              |                                | 点灯                                                         |  |  |  |  |
| スマートホームの<br>状態 (スタンバイ) | 点灯                             |                              |                                | 点滅<br>(3 秒オフ / 0.5 秒オン)                                    |  |  |  |  |
| エラー<br>(ランプトラブル)       | 点滅<br>(0.5 秒オフ /<br>0.5 秒オン)   |                              |                                |                                                            |  |  |  |  |
| エラー<br>(ファントラブル)       | 点滅<br>(0.5 秒オフ /<br>0.5 秒オン)   | 点滅<br>(0.5 秒オフ /<br>0.5 秒オン) |                                |                                                            |  |  |  |  |
| エラー(過熱)                | 点灯                             | 点灯                           |                                |                                                            |  |  |  |  |
| USB FW アップグレード         | 点滅                             |                              | 点灯                             |                                                            |  |  |  |  |

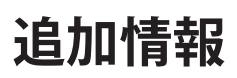

٠

٠

•

٠

電源オフ:

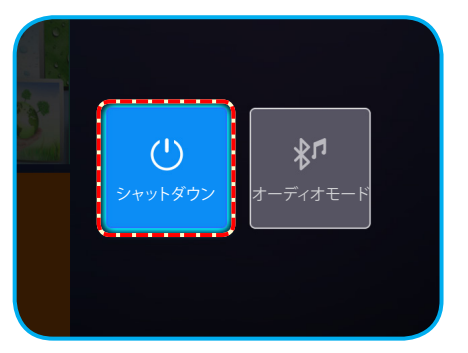

温度警告:

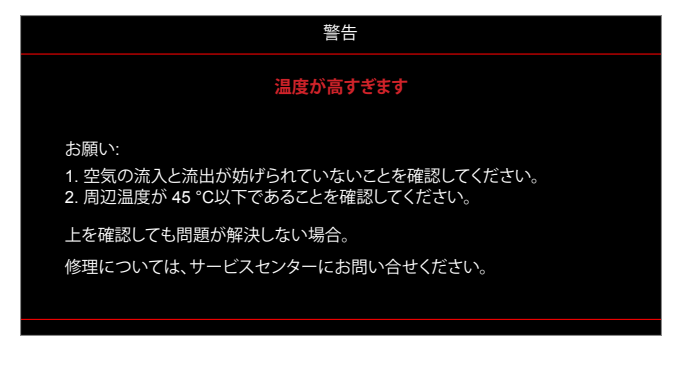

ファンのトラブル:

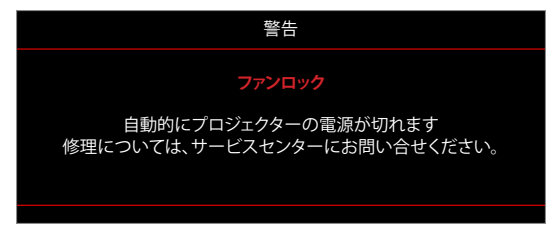

電源ダウン警告:

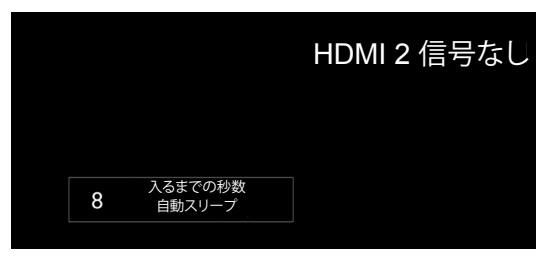

### 仕様

| 光学            | 説明                                                                             |
|---------------|--------------------------------------------------------------------------------|
|               | - 最大グラフィック 2160p@60Hz                                                          |
| 最大解像度         | - 最大解像度: HDMI1 (2.0): 2160p@60Hz                                               |
|               | HDMI2 (2.0): 2160p@60Hz                                                        |
| レンズ           | 固定レンズ                                                                          |
| イメージサイズ (対角)  | 30インチ ~ 200インチ                                                                 |
| 投射距離          | $0.8 \text{m} \sim 5.3 \text{m}$                                               |
| 雷気            |                                                                                |
|               | - HDMI V2.0 x2                                                                 |
|               | - USB3.0 (USB フラッシュドライブ用 (最大 64GB (NTFS) またはサービス用)                             |
| 入力            | - USB2.0 (USB フラッシュドライブ用 (最大 64GB (NTFS) またはサービス用)                             |
|               | - RJ-45 (Web コントロールを未サポート)                                                     |
|               | - ヘッドホンジャック                                                                    |
|               | - USB3.0 (電源 5V 1.5A 用)                                                        |
| 出力            | - USB2.0 (電源 5V 1A 用)                                                          |
|               | - SPDIF 出力 (PCM または Bitstream)                                                 |
|               | <b>注記:</b> PCM は 2 チャンネルを Bitstream は 5.1 チャンネル (例えば、Dolby パススルー)<br>をサポートします。 |
| 色再現           | 10億7340万色                                                                      |
| フセャン声座        | - 水平スキャン速度: 31 ~ 135 KHz                                                       |
|               | - 垂直スキャン速度: 24 ~ 120 Hz                                                        |
| 内蔵スピーカー       | 2x 8W スピーカー                                                                    |
| 電力要件          | $100 \sim 240V \pm 10\%$ AC 50/60Hz                                            |
| 入力電流          | 3.8A ~ 1.0A                                                                    |
| 機械            | 説明                                                                             |
| 取り付け方向        | フロント、リア、 フロント - 天井、リア - 天井                                                     |
| 寸法            | - 220 x 220 x 125 mm (フットを除く)                                                  |
| (幅 x 奥行 x 高さ) | - 220 x 220 x 135 mm (フットを含む)                                                  |
| 重さ            | 3.76kg                                                                         |
| 環境条件          | 5~40°C、10%~85% 湿度 (結露なし) で動作                                                   |

注記: 仕様はすべて予告なしで変更されることがあります。

### プロジェクターでスマートホームを構成する

### Device Cloud アカウントを作成する

1. Web ブラウザーを開き、Optoma Device Cloud ログインページに接続します。次に、**新しいアカウント**をクリックして、新しいアカウントを作成します。

注記: Optoma Device Cloud の URL:https://mydevices.optoma.com.

| Devices Cloud                    |       |
|----------------------------------|-------|
| User Name                        |       |
| Password                         |       |
| OGIN New Account Forgot password | 0.001 |

2. Optoma Device Cloud の必須アカウント情報を入力し、検証コードフィールドに認証コードを入力します。

| User Name[5-15]            |  |
|----------------------------|--|
| E-Mail                     |  |
| Password[5-15]             |  |
| Comfirm Pasword            |  |
| erify Code : 142911 reload |  |
| Verify Code                |  |

3. **アカウントを作成**をクリックして、アカウントを作成します。アカウント登録に成功すると、画面にメッセージ が表示されます。

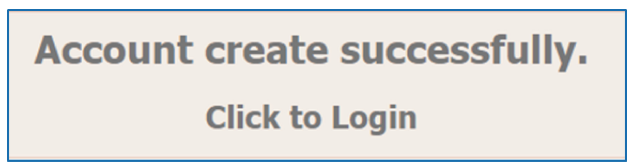

アカウントを設定すると、システムにログインし続けることができます。

追加情報

### プロジェクターを Device Cloud に登録する

1. Web ブラウザーを開き、Optoma Device Cloud ログインページに接続します。次に、ユーザー名とパスワードを入力し、ログインをクリックして、システムに入ります。

| User Name |  |  |
|-----------|--|--|
| Password  |  |  |

2. **追加**をクリックして、新しいプロジェクターの情報を追加します。次のステップでは、ペ**アコード**データが必要になります。必ず、このページに留まり、次のプロジェクター設定を実行してください。

| Device   | bbA          |  |
|----------|--------------|--|
| No Data. | Add new item |  |
|          |              |  |

3. プロジェクターを開くには、アプリケーション > スマートホーム に進みます。

| プロジェクター          | アプリケーション            | 設定 |  |
|------------------|---------------------|----|--|
| <b>ロロ</b><br>アプリ | <b>レ</b><br>スマートホーム |    |  |
| メディアプレー          |                     |    |  |
| +-               |                     |    |  |

4. 登録をクリックして、Device Cloud から4桁のペアコードを取得します。ペアコードが生成されると、 ペアコードを表示フィールドに表示されます。

| 設定    |                     |                   |
|-------|---------------------|-------------------|
| スマートホ | ニーム設定               |                   |
|       | Alexa にプロジェクターを登録する | 登録                |
|       | シリアル番号              | Q999999AAAAAC9999 |
|       | ペアコードを表示            |                   |
|       | ネットワーク情報            | 失敗                |
|       | ネットワークインターフェイス      |                   |
|       | Wi-Fi SSID          |                   |
|       |                     |                   |
|       |                     |                   |

- **注記**: ペアコードが表示されない場合は、適切なネットワーク接続があることを確認し、もう一度上のステ ップを繰り返してください。
- 5. Device Cloud ページで、シリアル番号、ペアコード、プロジェクター名をそれぞれのフィールドに入力しま す。次に、送信をクリックして、プロジェクターを登録します。

| Add new<br>Submit<br>The fields of bu | I Device<br>Back<br>ule are need fill data. |
|---------------------------------------|---------------------------------------------|
| Serial<br>Number:                     |                                             |
| Pair Code:                            |                                             |
| Alias:                                |                                             |

注記:

- シリアル番号およびペアコード情報は、スマートホーム設定ページから取得できます(ステップ4を参照)。
- 「エイリアス」フィールドのデータは、後で変更できます。
- 6. 登録プロセスが完了すると、シリアル番号およびプロジェクター名が、デバイスページに表示されます。

| Device-Add       |       |              |
|------------------|-------|--------------|
| Serial Number    | Alias |              |
| SN20171109001    | zebra | Alias Remove |
| Device is added. |       |              |

追加情報

情報を編集するには、以下を行います:

- エイリアスをクリックして、プロジェクター名を変更します。
- ・ 削除をクリックして、シリアル番号を削除します。

### Alexa スキルを有効にする

1. Web ブラウザーを開き、Amazon Web サイト ("https://alexa.amazon.com") に進みます。次に、Alexa ア カウントを使用してログインします。

| 0                | 🔿 amazon alexa                         |  |
|------------------|----------------------------------------|--|
| Sign in          | Forgot password?                       |  |
| Email (phone for | mobile accounts)                       |  |
| Amazon passwor   | d                                      |  |
| Show passw       | vord                                   |  |
| Keep me sig      | SIGN IN                                |  |
|                  | New to Amazon?                         |  |
| CREATE           | A NEW AMAZON ACCOUNT                   |  |
|                  |                                        |  |
| © 1996-20        | 17, Amazon.com, Inc. or its affiliates |  |

2. メニューに進み、スキルを選択します。次に、検索ボックスにキーワード (例えば、Optoma、プロジェクター、 Smarthome、スマートホーム、Smartprojector、プロジェクター、UHD51A、UHD400X、UHD41A、ディスプレ ー、ボイス) を入力し、検索 (へ) をクリックします。

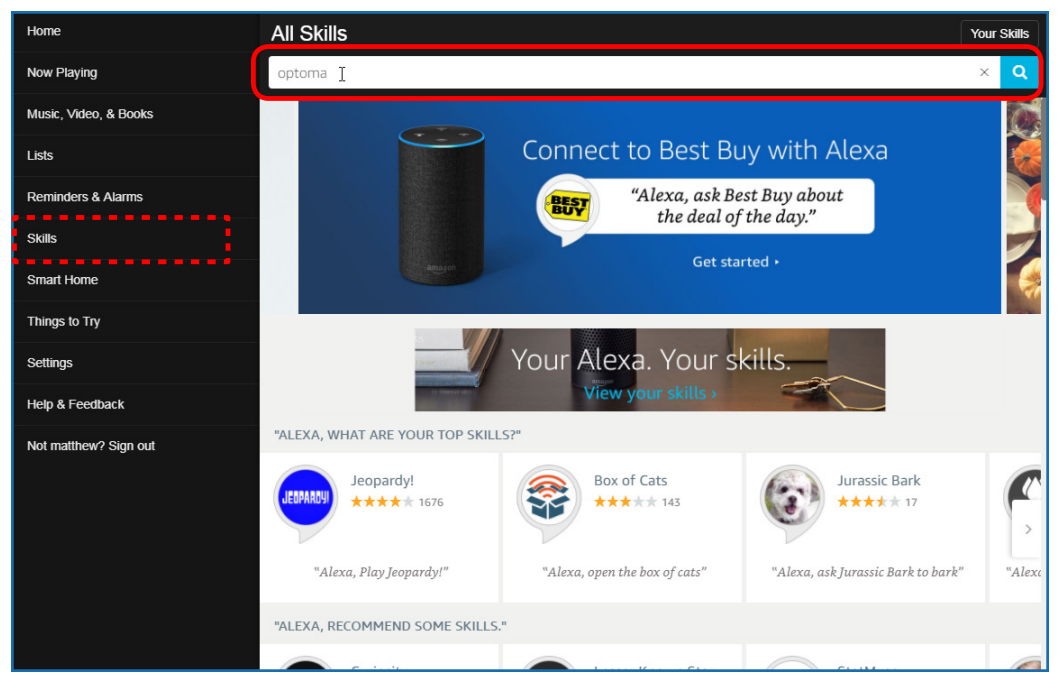
# 追加情報

3. リストから使用するスキルを選択します。

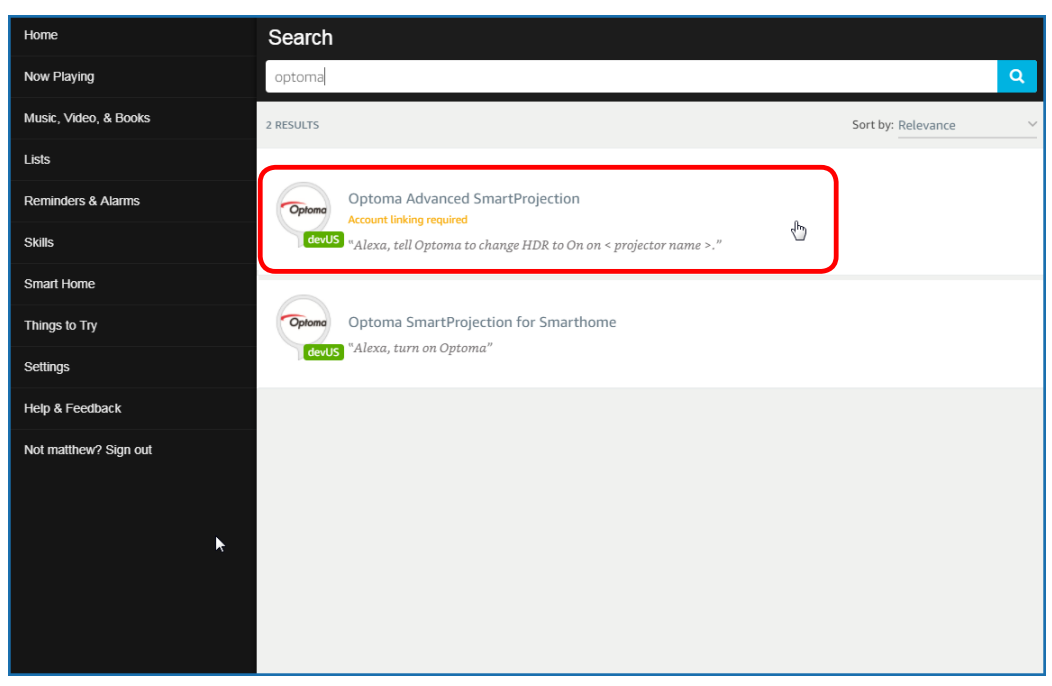

4. 選択されたスキルページで、有効をクリックして、スキルを使用します。

| Home                  | Optoma Advanced SmartProjection                                                                                                    |                                                                            |                                                                             |  |
|-----------------------|----------------------------------------------------------------------------------------------------|----------------------------------------------------------------------------|-----------------------------------------------------------------------------|--|
| Now Playing           | Optoma Advanced SmartProjection                                                                                                    |                                                                            |                                                                             |  |
| Music, Video, & Books | Optoma matthew ma                                                                                                    | ·····,····                                                                 | ENABLE 👦                                                                    |  |
| Lists                 | devUS                                                                                                    |                                                                            | Account linking required                                                    |  |
| Reminders & Alarms    | TRY SAYING                                                                                                    |                                                                            |                                                                             |  |
| Skills                | "Alexa, tell Optoma to change HDR to<br>On on < projector name >."                                                                                                    | "Alexa, tell Optoma to change Pure<br>Motion to Middle on < projector name | "Alexa, tell Optoma to change Display<br>Mode to Cinema on < projector name |  |
| Smart Home            |                                                                                                    | >,"                                                                        | >,"                                                                         |  |
| Things to Try         | ABOUT THIS SKILL                                                                                                    |                                                                            |                                                                             |  |
| Settings              | Use advanced custom skills to enhance your Home Cinema Projection experience when using an Optoma Alexa enabled projector such as UHD51A. Change between 4 HDR Picture Modes, 3 Pure Motion (MEMC) settings and various Display Modes on the fly with Optoma Advanced SmartProjection custom skills.<br>"Alexa, tell Optoma to change HDR to On on < projector name >."<br>"Alexa, tell Optoma to change Picture Mode to Bright on < projector name >."<br>"Alexa, tell Optoma to change Picture Mode to Standard on < projector name >." |                                                                            |                                                                             |  |
| Help & Feedback       |                                                                                                    |                                                                            |                                                                             |  |
| Not matthew? Sign out |                                                                                                    |                                                                            |                                                                             |  |
|                       |                                                                                                    |                                                                            |                                                                             |  |
|                       | See More                                                                                                    |                                                                            |                                                                             |  |
|                       | SUPPORTED LANGUAGES                                                                                                    |                                                                            |                                                                             |  |
|                       | English                                                                                                    |                                                                            |                                                                             |  |
|                       | SKILL DETAILS                                                                                                    |                                                                            |                                                                             |  |

# 追加情報

5. 次に、ブラウザーは、Device Cloud アカウント認証ページにリダイレクトされます。認証する Device Cloud アカウントとパスワードを入力します。次に、**ログイン**をクリックして、アカウントを検証します。

| Account Link |  |
|--------------|--|
| er Name      |  |
| ssword       |  |
| Login        |  |

6. 認証プロセスが完了後、次のステップは、選択してスキルタイプ (スマートホームスキルまたはカスタムス キル) により異なります。

## スマートホームスキル

a. 認証プロセス完了後、ウィンドウを閉じて、Alexa によりコントロールできるデバイスを検出します。

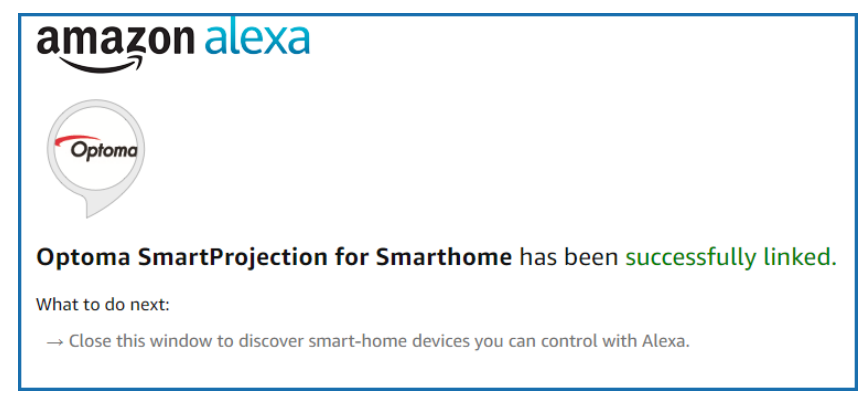

b. 画面にポップアップウィンドウが表示されます。 **デバイスを検出**をクリックして、スマートホームデバイス を検出します。

| Discover Devices X                   |                                       |
|--------------------------------------|---------------------------------------|
| Smart Home devices must be discovere | d before they can be used with Alexa. |
| CANCEL                               | DISCOVER DEVICES                      |

c. スマートホームデバイスを検索します。

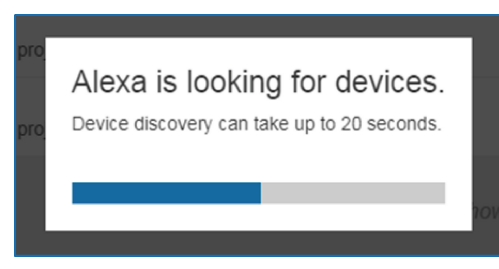

d. Device Cloud アカウントの下のデバイスページに検出されたデバイスのリストが表示されます。

| Devices                                         |           |          |                  |
|-------------------------------------------------|-----------|----------|------------------|
|                                                 |           |          | Sort by Newest 🗸 |
| Tiger<br>Optoma projrctor-SN20171109002         |           |          | Forget           |
| Lion (Offline)<br>Optoma projrctor-SN987654321  |           |          | Forget           |
| Tiger (Offline)<br>Optoma projrctor-SN123456789 |           |          | Forget           |
|                                                 | Showing 3 |          |                  |
|                                                 |           | Discover | Forget All       |
|                                                 |           |          |                  |

e. ボイスコマンドを使って、スマートホームデバイスをコントロールできます。

#### <u>カスタムスキル</u>

a. 認証プロセス完了後、カスタムスキルリンク成功メッセージが画面に表示されます。 次に、ウィンドウと Web ページを閉じます。

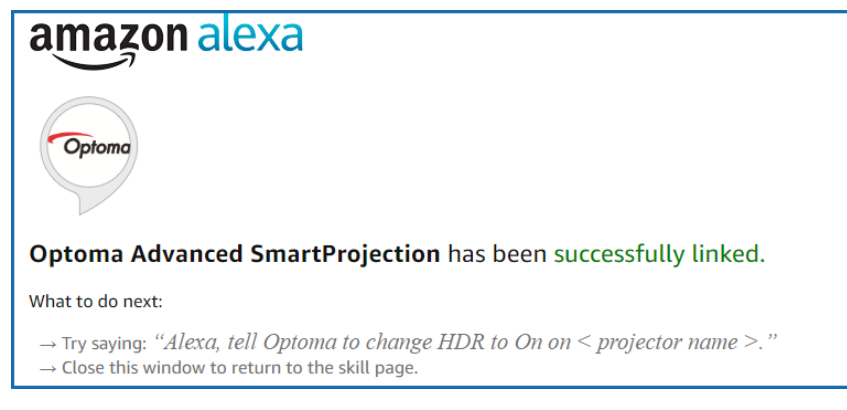

b. カスタムスキルにより定義されたボイスコマンドを使用して、デバイスをコントロールできます。

# Optoma 社グローバルオフィス

サービスやサポートにつきましては、現地オフィスにお問い合わせください。

アメリカ

47697 Westinghouse Drive, Fremont, CA 94539, USA www.optomausa.com

カナダ 47697 Westinghouse Drive, Fremont, CA 94539, USA www.optomausa.com

## 中南米及びメキシコ

47697 Westinghouse Drive, Fremont, CA 94539, USA www.optomausa.com

## ヨーロッパ

Unit 1, Network 41, Bourne End Mills, Hemel Hempstead, Herts, HP1 2UJ, United Kingdom www.optoma.eu サービスダイヤル: +44 (0)1923 691865

### Benelux BV

Randstad 22-123 1316 BW Almere The Netherlands www.optoma.nl

## フランス

| Bâtiment E                         | C | +33 1 41 46 12 20 |
|------------------------------------|---|-------------------|
| 81-83 avenue Edouard Vaillant      | E | +33 1 41 46 94 35 |
| 92100 Boulogne Billancourt, France |   | savoptoma@optoma  |

## スペイン

C/ José Hierro, 36 Of. 1C 28522 Rivas VaciaMadrid, Spain

## ドイツ

Wiesenstrasse 21 W D40549 Düsseldorf, Germany

## スカンディナビア

Lerpeveien 25 3040 Drammen Norway

PO.BOX 9515 3038 Drammen Norway

#### 韓国

WOOMI TECH.CO.,LTD. 4F, Minu Bldg.33-14, Kangnam-Ku, 🛅 +82+2+34430005 Seoul, 135-815, KOREA korea.optoma.com

【 888-289-6786 510-897-8601 services@optoma.com

888-289-6786 510-897-8601 services@optoma.com

888-289-6786 📄 510-897-8601 🖾 services@optoma.com

【 +44 (0) 1923 691 800 +44 (0) 1923 691 888

🖾 service@tsc-europe.com

【 +31 (0) 36 820 0252 +31 (0) 36 548 9052

**(** +34 91 499 06 06 <u>न</u> +34 91 670 08 32

【 +49 (0) 211 506 6670 🛅 +49 (0) 211 506 66799 🖂 info@optoma.de

| ( | +47 32 98 89 90 |
|---|-----------------|
| 6 | +47 32 98 89 99 |
|   | info@optoma.no  |

+82+2+34430004

# 日本

香港

中国

東京都足立区綾瀬3-25-18 株式会社オーエス コンタクトセンター: 0120-380-495 www.os-worldwide.com

info@os-worldwide.com

台湾 12F., No.213, Sec. 3, Beixin Rd., Xindian Dist., New Taipei City 231, Taiwan, R.O.C. www.optoma.com.tw

Unit A, 27/F Dragon Centre,

5F, No. 1205, Kaixuan Rd.,

Shanghai, 200052, China

79 Wing Hong Street,

Cheung Sha Wan, Kowloon, Hong Kong

**Changning District** 

+886-2-8911-8600 <u>न</u> +886-2-8911-6550 services@optoma.com.tw asia.optoma.com

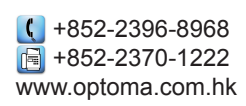

+86-21-62947376 +86-21-62947375 www.optoma.com.cn

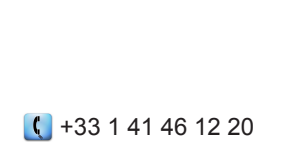

|   | ē | +33 1 41 46 94 35   |
|---|---|---------------------|
| ) | Ø | savoptoma@optoma.fr |

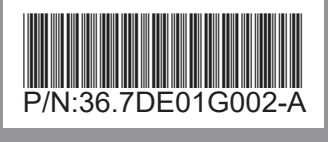